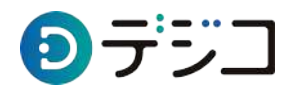

# **デジコ** 発行管理画面 ご利用方法 説明書

Ver.2.9.1

株式会社DIGITALIO

お問合せ先:<u>https://partner.digi-co.net/partner-contact</u>

1

目次

| 改変履歴                               | 03     |
|------------------------------------|--------|
| ログイン                               | 04     |
| メールログインの方のみ 管理画面(ワークスペース)の切り替えについて | 05     |
| 管理画面メニュー                           | 06     |
| デジコ通常発注                            | 07     |
| 新規ギフト券の発注_1                        |        |
| 新規ギフト券の発注_2                        | 09     |
| 券種一括登録について丨CSVダウンロード               | 10     |
| デジコのダウンロード                         | 11     |
| デジコCSVファイル                         | 12     |
| デジコメール配信発注                         | 13     |
| メール配信サービスフロー/注意事項                  | 14     |
| メール機能利用時:LP等に掲載を推奨している注意文          |        |
| 新規発注(デジコ通常発注メール配信タイプ)              | 15-17  |
| メール配信結果の確認                         | 18     |
| 配信結果CSV                            | 19     |
| メール配信結果の確認(配信エラー)                  | 20     |
| その他機能                              |        |
| クリエイティブチェック                        | 22- 25 |
| 商標利用丨ロゴ・商標文など素材ダウンロード              | 26     |
| 商標利用 デザイン素材テンプレのダウンロード             | 27     |
| 発注詳細確認とキャンペーン名の編集                  | 28     |
| 請求確認                               | 29     |
| 発注上限と当月発注量の確認                      |        |
| 仕様書                                |        |
| よくあるご質問・ヘルプ                        |        |
| お問い合わせフォーム                         |        |
| パートナー情報(パートナーIDログインの場合)            |        |
| パートナー情報(メールアドレスログインの場合)            |        |
| デジコ券種・交換先情報について                    |        |
| ユーザー対応                             |        |
| ユーザーからの問い合わせについて                   |        |
| デジコ提供時の例文フォーマット                    |        |
| アプリ内でのデジコ配布について                    |        |
| FAQ-01                             |        |
| FAQ-02                             | 40     |

### 00 改版履歴

| Ver   | 改版日        | 改版内容                                                               |
|-------|------------|--------------------------------------------------------------------|
| 1.0   | 2014/11/26 | 初稿作成                                                               |
| 1.1   | 2020/02/26 | サービス名が「デジコ」に変更<br>ダウンロードCSVファイルの券種・ギフトURL変更                        |
| 1.2   | 2020/07/09 | デジコの交換先にGoogle Play ギフトコードが追加                                      |
| 1.3   | 2020/07/15 | 管理画面デザインの変更<br>仕様書ダウンロード・ヘルプページの追加                                 |
| 1.4   | 2020/08/23 | ユーザー問い合わせ対応案内の追加                                                   |
| 1.5   | 2020/10/21 | 一括登録発注機能の追加                                                        |
| 1.6   | 2021/06/03 | Twitterインスタントウィンプラン(新規発注)の追加                                       |
| 1.6.1 | 2021/06/16 | デジコダウンロード時のボタンを「ダウンロード可能」に変更<br>請求書確認ページにTwitterインスタントウィンプラン用項目追加  |
| 1.7   | 2021/07/16 | 通常発注(メール配信タイプβ版)(新規発注)の追加                                          |
| 1.7.1 | 2021/09/27 | 通常発注(メール配信タイプβ版)(新規発注)の手順の変更                                       |
| 1.8   | 2021/10/27 | デジコの交換先にPayPayボーナスが追加                                              |
| 1.9   | 2021/11/17 | デジコの交換先App Store & iTunesコードが停止                                    |
| 2.0   | 2021/12/22 | 通常発注(正式版)(新規発注)の追加                                                 |
| 2.1   | 2022/01/01 | 社名変更に伴う問い合わせ先アドレスの変更<br>MAIL:digitalgift@cartahd.com               |
| 2.2   | 2022/01/17 | デジコの交換先にApple Gift Cardが追加                                         |
| 2.3   | 2022/02/28 | デジコの交換先にQUOカードPayが追加                                               |
| 2.3.1 | 2022/03/03 | メール配信の仕様変更による管理画面手順書の変更                                            |
| 2.3.2 | 2022/04/01 | 「PayPayボーナス」から「PayPayポイント」に名称変更                                    |
| 2.3.3 | 2022/04/11 | Twitterインスタントウィンプラン(新規発注)の削除                                       |
| 2.3.4 | 2022/04/20 | 商標・ロゴ利用ページ追加                                                       |
| 2.3.5 | 2022/04/25 | 発注画面デザインの変更と管理画面仕様書の変更                                             |
| 2.3.6 | 2022/06/02 | アプリ内でのデジコ配布についての対処方法について変更                                         |
| 2.3.7 | 2022/06/13 | IPアドレス説明の仕様書を変更                                                    |
| 2.3.8 | 2022/06/22 | メールに関するFAQを追加                                                      |
| 2.4   | 2022/08/01 | メールアドレスとワンタイムコードを使った2要素認証でのログインの実装<br>デジコの交換先「QUOカードPay」の最小交換単位を変更 |
| 2.4.1 | 2022/09/06 | デジコの交換先「Google Play ギフトコード」の交換単位と最大発券額の変更                          |
| 2.4.2 | 2022/10/05 | デジコの交換先「Apple Gift Card」の交換券種160円券追加、120円券取扱い終了                    |
| 2.5   | 2022/10/13 | 新規ギフト券の発注画面にデザインテンプレート機能追加<br>「Amazonギフト券」から「Amazonギフトカード」に名称変更    |
| 2.6   | 2022/12/15 | デジコの交換先にLINE Payが追加<br>クリエイティブチェック注意点についての変更                       |
| 2.7   | 2023/01/19 | 新規ギフト券の発注画面にデザインカスタム機能追加                                           |
| 2.7.1 | 2023/02/07 | デザイン素材テンプレのダウンロードについて「デザインカード」利用方法を追加                              |
| 2.8   | 2023/06/01 | 「PayPayポイント」から「PayPayマネーライト」に変更<br>お問い合わせフォームの追加                   |
| 2.9   | 2023/10/18 | クリエイティブチェック依頼がフォームからに変更                                            |
| 2.9.1 | 2023/11/08 | デジコ発注(メール配信)にメールアドレスコピー機能追加                                        |

### ログイン

2022年8月以降ご契約された方は、メールアドレス・パス ワードとワンタイムコードでの2要素認証でのログインとな ります。(新ログイン) 現在パートナーIDログインのご契約者様も環境が整い次第、 上記の新ログイン方法に切替を行います。 ※パートナーIDログインはIP制限が必須ですが、メールアドレスログイン

は推奨となります。

●管理画面URL <u>https://partner.digi-co.net/login</u>

#### ③ デジ」 PARTNER 新ログイン ボールアドレスでのログイン バートナーロでのログイン バートナーロでのログイン バートナーロでのログイン バートナーロでのログイン バートナーロでのログイン バートナーロでのログイン バートナーロでのログイン バートナーロでのログイン バートナーロでのログイン バートナーロでのログイン バートナーロでのログイン バートナーロでのログイン バートナーロでのログイン ログン2005

### メールアドレスログイン 2022年8月1日以降のご契約者様

ログイン画面から「メールアドレスログイン」の「ログインに進む」を選択してください。 メールアドレス・パスワードとワンタイムコードでの2要素認証でのログインとなります。 また、管理画面ログイン機能は、デジコを運営するDIGITALIOのDXビジネスサービスを横断して使える D-BIZアカウント※を利用しており、D-BIZログイン画面で行います。

●ログインチュートリアルURL <u>https://partner.digi-co.net/login-guide</u>

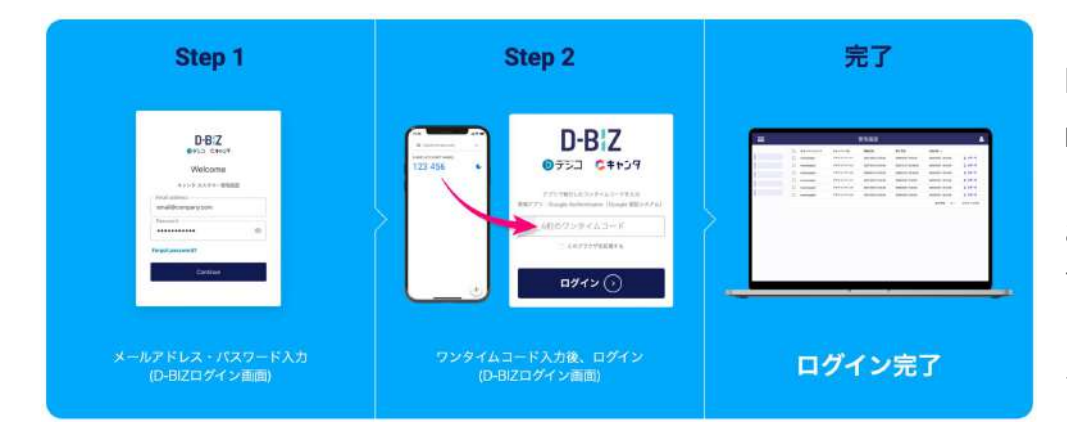

### D-BIZアカウントとは?

DIGITALIOで提供している2サー ビスである、**デジコ・キャンタ**で お使いいただける共通アカウント です。同じアカウント(メールア ドレス)で複数のサービスにログ インができます。

### パートナーIDでのログイン 2022年7月31日以前のご契約者様

ユーザー名(パートナーコード)、パスワードを使って、デジコ管理画面にログインしてください。 ※ご登録させていただいたグローバルIPアドレスからのみ、本管理画面にアクセスできます。それ以外のIP環境ではアクセスできません

| อรียีว                           |                              | L 0 G I |
|----------------------------------|------------------------------|---------|
| メールアドレスでのログイン                    | パートナーIDでのログ・                 | ィン      |
| ログインに進む                          | パートナーID                      | _       |
|                                  | dasd                         | =       |
|                                  | パスワード                        |         |
|                                  | עזינים                       |         |
| 2022年XX月以降に登録された方のログイン<br>となります。 | 2022年XX月以前に登録された方の<br>となります。 | ログイン    |

※デジコ仕様書/ヘルプ(<u>https://partner.digi-co.net/faq</u>)のみログイ ンなし、指定のIPアドレス以外でもアクセスすることが可能です。 ログインできない場合の対応方法も記載しておりますので、使い方がわか らない場合はこちらをご確認ください。

### メールログインの方のみ | 管理画面 (ワークスペース) 切り替えについて

|                                           | 株式会社DIGITAL        | JO (第1営業部) ~                     |                                            |                              | . 4                                              | (あるご質問・ヘ)               |
|-------------------------------------------|--------------------|----------------------------------|--------------------------------------------|------------------------------|--------------------------------------------------|-------------------------|
| 6月末11<br>) CSVダウン<br>回 ギフトメー              | ロード発券<br>-ル配信発券    | 株式会社DIGIT<br>sample@e            | FALIO(第1営業部)<br>example.com                | 様                            |                                                  |                         |
| RIE-W                                     |                    | 角券情報                             |                                            |                              | -                                                |                         |
| <ul> <li>CSVダウン</li> <li>ゴマトメー</li> </ul> | /ロード一覧<br>-ル配信一覧   | 16月末注合計<br>0円                    |                                            | 月末上田朝<br>500,000円            | 自求上原稿<br>500,000円                                | 季数新事<br>10.00%          |
| 117.<br>D 187462                          |                    | お知らせ                             |                                            |                              |                                                  |                         |
| その他<br>① お知らせ                             |                    | 2022/08/01                       | 「QUOカードPay」最佳<br>デジタルギフト「デジコ」で、20          | 発行金額が50円か<br>22年8月01日より、デジコ4 | 510円になりました。<br>D交換先の <sup>1</sup> QUDカードPay (2:4 | ±-F≪4) - ₩L             |
|                                           | 抑用                 | 2022/07/28                       | 【重要】管理画面仕様3<br>デジラルギフト 「デジコ」は、20           | を更について<br>(25月8月1日から管理機算の)   | 4.様が変わります。 変更内容は以                                | F08024. ML              |
|                                           |                    | 2022/04/20                       | ロゴ・商標利用ページの<br>デジコやデジコからの交換先の表             | D新設<br>■ (ロゴやテキスト) がい        | までもデジコの管理画面からダウ:                                 | v⊐-Ftē. <mark>WL</mark> |
|                                           |                    |                                  | •                                          |                              | :                                                |                         |
| 07                                        |                    | 株式会社 DIO                         | GITALIO (第                                 | 1営業部)                        | ~                                                |                         |
| ③テ                                        | シ<br>」<br>注        | 株式会社 DIG                         | GITALIO (第<br>ITALIO (第1営                  | 1 営業部)<br>(業部)               | <b>~</b>                                         |                         |
| 新規県                                       | シー<br>注<br>SVダウンロ・ | 株式会社 DIG<br>株式会社 DIG<br>株式会社 DIG | GITALIO (第1営<br>ITALIO (第1営<br>ITALIO (第2営 | 1 営業部)<br>(業部) •••<br>(業部)   | ••••                                             |                         |

メールアドレスログインの場合、複数の管理画面(ワークスペー ス)へのログインが可能になります。

ログイン時は必ず最初にご登録された管理画面になり、その後登録された順番で表示されます。

支店をまたいでの管理や、請求書を分けているが管理者は同じと いう運用が可能です。

※同一企業の場合

会社名+支店名(部署名)など、請求書名での表示になります。

→ 複数の管理画面へのログインについて

■ プルダウンメニューよりワークスペースを選択

プルダウンよりワーススペースをご選択ください。

(例)

| アカウントメールアドレス       | 請求書名(ワークスペース名) |                               |  |  |
|--------------------|----------------|-------------------------------|--|--|
|                    | 1              | 株式会社DIGITALIO<br>第1営業部(初回申込み) |  |  |
| sample@example.com | 2              | 株式会社DIGITALIO<br>第2営業部        |  |  |
|                    | 3              | 株式会社DIGITALIO<br>企画部          |  |  |

※ メールアドレスでログインすると、最初に登録させて頂いた管理画面(ワークスペース)でのログインとなります。※ 切り替えの際再度ログイン等は必要ありませんが2要素認証コー

ドの再入力が必要な場合があります。

### 管理画面メニュー

管理画面の機能は以下になります。

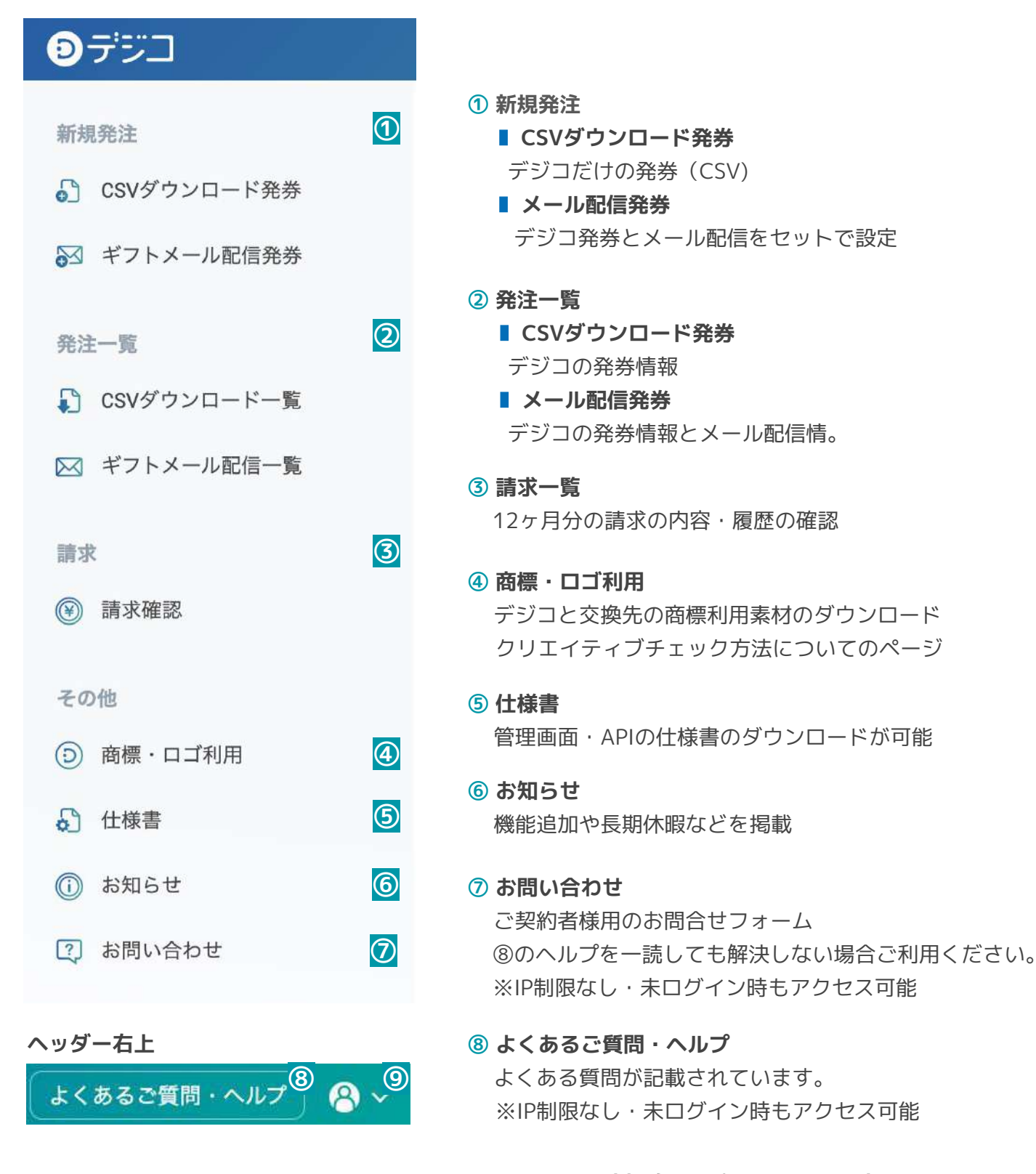

### ⑨ アカウント情報確認/パスワード再設定 アカウント情報の確認のみで、修正はできません パスワードの再設定のみ可能(管理画面とAPI)

## 新規発注 デジコ通常発注 CSVダウンロード

発注注意事項

●交換開始日以前は使うことはできません

●1円~10万円分のデジコが1枚から登録可能 ○交換先によっては100円券、500円券と交換金額が決まっているものがありま

す。<u>券種一覧</u>でご確認ください。

●1回の発注の発行上限は合計15万枚まで

●デジコの交換期限は、交換開始日含め180日です。延長や変更はできません。

### CSV形式で発券できるデジコの発注方法です。

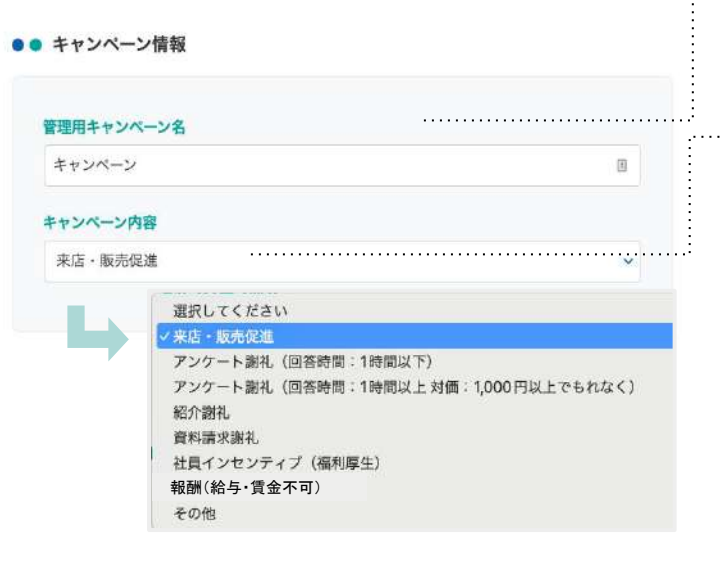

#### デジコ発注設定

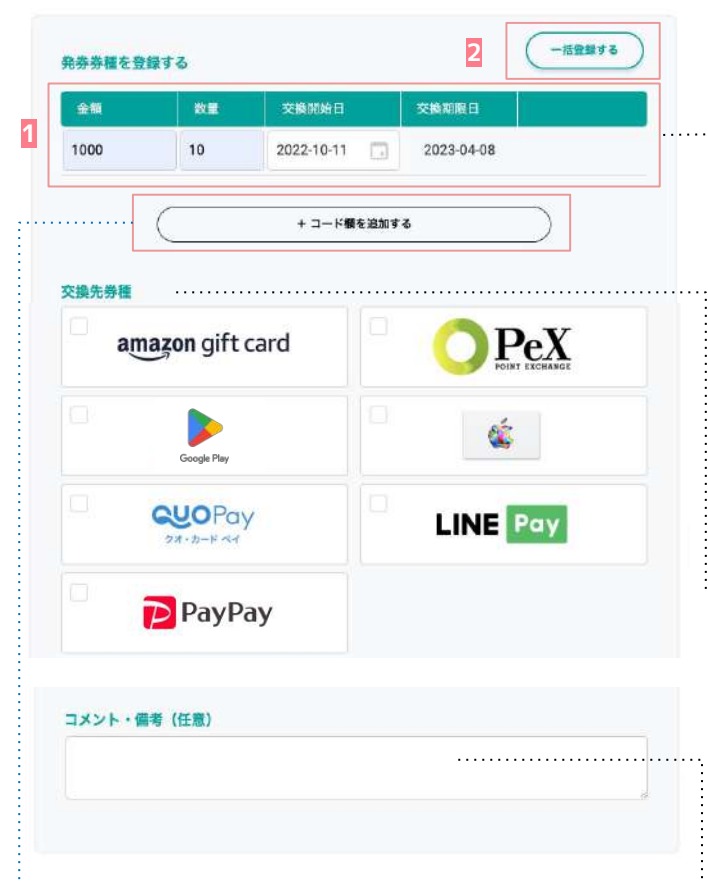

| 10   |    | -   | 交換用地目      | 交換期間日      |       |
|------|----|-----|------------|------------|-------|
| 1000 | 17 | 100 | 2022-05-01 | 2022-10-27 |       |
| 500  | 19 | 100 | 2022-05-02 | 2022-10-28 | × 878 |
|      | 71 |     | G          |            | × 80  |

### …… | デジコの利用用途を記入(貴社社内管理用)

例:「2020/07/10 アンケート謝礼」など、内容は自由。 発注後も編集可能。

#### ■ キャンペーン内容を選択

プルダウンよりご利用目的の内容をご選択ください。

- ●来店·販売促進
- ●アンケート謝礼(回答時間:1時間以下)
- ●アンケート謝礼(回答時間:1時間以上 対価:1,000円以上でもれなく)
- ●紹介謝礼
- 資料請求謝礼
- ●社員インセンティブ(福利厚生)※①
- ●報酬(給与、高額報酬(月額数万を超えるもの)、法人相手はNG)
- ●その他
- (注意)
- PayPayマネーライト・LINE Payは福利厚生、賃金は労働対価が給与とみなされるものには利用できないため、※①を選択した場合「交換先券種」として選択できません。

#### ■ 発券券種を登録する

1個別登録または2一括登録 どちらかで登録。 ※一括登録については<u>券種一括登録について</u>の手順を参照。

#### 1 個別登録

キャンペーンなど、500円券が100枚といった、発券数が 決まったものにおすすめ

- 券種(コード)登録
- 1.金額(券種)を記入
- 2.数を記入

3.デジコが使える日付を選択(交換開始日) a.交換開始日を入力すると自動的に交換期限日 が入力される。

#### …… ↓ デジコからの交換先を選択

すべての交換先選択を推奨。PayPay単体の選択はできません。 管理画面発注において、券種はすべて選択できます。 発注毎に必要に応じて交換先を設定して下さい。

(注意) 交換先によって最低額が違います。参照:<u>各交換先の交換単位</u> ※組み合わせによっては交換しきれない端数が出る場合があります。 ※最小交換額1円かつ交換1円単位のものを必ず交換先として選択すること をおすすめしています。

└..... ▮ (任意)コメント(最大512文字)

■ コード欄(券種)の追加

複数の券種を発注したい場合、「コード欄を追加する」ボタン をクリックするとにコード欄(画像参照)が追加。 ※1クリックで1欄追加 ※削除したい場合は右端の「削除」ボタンで削除可能

### デジコ発注(CSVダウンロード)のみ可能です。

● デザインカスタム設定(任意)

|                 | 10                                                                                                    |  |
|-----------------|----------------------------------------------------------------------------------------------------|--|
| ファイルを調整         | presentforyou.png                                                                                                    |  |
| NET-TOL:        | The second second |  |
| May 2 - 1 7 F - | nita Theita An Chambra an Chambra Chambra Chambra an Chambra an                                                                                                    |  |
| ッセージ            |                                                                                                    |  |
|                 | ありがとうございます                                                                                                    |  |
|                 | 4.                                                                                                    |  |
| UL-             |                                                                                                    |  |
| 0               | スマートフォンビュー ロ ダスクトップビュー                                                                                                    |  |
|                 |                                                                                                    |  |
|                 |                                                                                                    |  |
|                 | Drespert 1 + 5 = 0.50                                                                                                    |  |
|                 | a bor 1 - AA                                                                                                    |  |
|                 | you:                                                                                                    |  |
|                 | ありがとうございます                                                                                                    |  |
|                 |                                                                                                    |  |
|                 | デジタルギフト交換先一覧                                                                                                    |  |
|                 |                                                                                                    |  |
|                 | 交換したいデジタルギフトを選択してください。                                                                                                    |  |
|                 | OPeX                                                                                                    |  |
|                 | FOR EXCLOSE                                                                                                    |  |
|                 | Pexb-56.000000000000000000000000000000000000                                                                                                    |  |
|                 |                                                                                                    |  |

| 定価合計            | 10,000円 |
|-----------------|---------|
| 手数料單            | 10 %    |
| <b>酒費悦率</b>     | 10%     |
| 手数料 (税扳者)       | 1000円   |
| 手数料(税込・小数点切り捨て) | 1100円   |
| 支払い金額           | 11,100円 |

発注

...... 『デザインカスタム設定(任意)

任意で10色からカラー選択が可能。プレビューでご確認ください。発注後、発注詳細画面でカラー設定は確認可能。(参照) ※プレビュー画面の交換先はPeXのみの表示となります。実際の交換先は「交換券種」で選択されたものが反映されます。

| 79-<br>Trob                                                                                                    | •               | カラー<br>・ ・ ・ ・ ・ ・ ・ ・ ・ ・ ・ ・ ・ ・ ・ ・ ・ ・ ・                          |                               |  |
|----------------------------------------------------------------------------------------------------|-----------------|-----------------------------------------------------------------------|-------------------------------|--|
| 16673-755: pag-pag-pt #8097X; 400p+140pc #85724                                                                                                    | 4997X 940       | HE TYTE AND STATEMENT AND STATEMENT OF THE STATEMENT OF THE STATEMENT |                               |  |
| xyt-9                                                                                                    |                 | xyt-V                                                                 |                               |  |
| 7682-                                                                                                    | 4<br>8211-256-1 | 7682-                                                                 |                               |  |
| Prime     Prime     P |                 |                                                                       | ana - n<br>ana - n<br>ana - n |  |

### …… ■ イメージ設定(任意)

任意でお好みの画像をアップロードすることが可能。プレ ビューでご確認ください。

| 取扱フォーマット | png / jpg / gif      |
|----------|----------------------|
| 画像推奨サイズ  | 960px × 540px(5MBまで) |

#### └─── ▼メッセージ設定(任意)

任意でお好みのメッセージを入力することが可能。

- ·改行可能
- ・最大250文字まで対応
- プレビューでご確認ください。

■ 発注ボタンを押すと、入力した内容確認が表示。 OKをクリックで発注決定

(注意)発注完了後の取り消しは一切できません。

### 発注完了

**発注が完了しました。** 最長2時間で発券が完了する予定です。 発券完了後、メールでもお知らせいたします。

### ……■ 発注詳細ページに登録完了メッセージが表示

発注完了後2時間程度で発券が完了します。 発券完了次第メールにて発券完了連絡が届きます。

### 券種一括登録について\_CSVダウンロード

券種一括登録は、**社内インセンティブなど、個人で金額が違う場合や、CSVなど金額が一覧表示されるも** のを参照にする場合におすすめです。

×

### <u>新規発注画面</u>

一括登録

| 発券券種を | 登録す | 3   |            |            | 一括登録する | … ■ 一括登録ボタンをクリック<br>金額を入力するポップアップが表示されます。 |
|-------|-----|-----|------------|------------|--------|-------------------------------------------|
|       |     |     |            |            |        |                                           |
| 1000  |     | 100 | 2022-05-01 | 2022-10-27 |        |                                           |
|       |     |     | + コード棚を追加す | ō          |        |                                           |

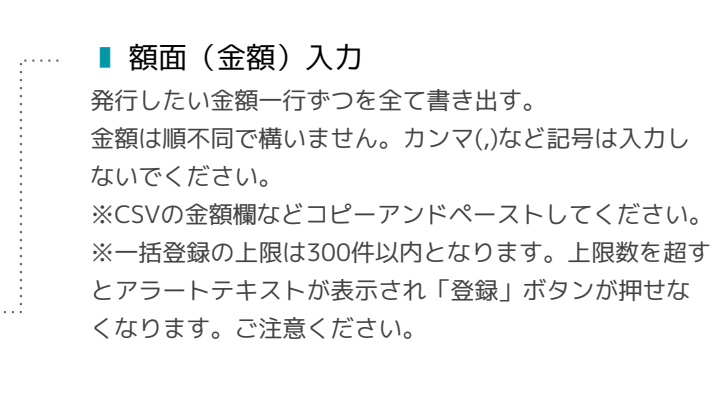

■ 登録ボタンをクリック

| 金額   |    | 数量 | 交換開始日      | 交換期限日      | 1    |
|------|----|----|------------|------------|------|
| 00   | PI | 2  | 2022-04-25 | 2022-10-21 |      |
| 22   | Ð  | 1  | 2022-04-25 | 2022-10-21 | ×削除  |
| 300  | e  | 2  | 2022-04-25 | 2022-10-21 | × 削除 |
| 500  | 円  | 1  | 2022-04-25 | 2022-10-21 | ×削除  |
| 1000 | Ħ  | 2  | 2022-04-25 | 2022-10-21 | ×削除  |
| 4000 | 円  | 2  | 2022-04-25 | 2022-10-21 | ×削除  |

括登録

1000

100 500

100 4000

4000 1000

300

300 222

金額を改行区切りで入力してください。

※発券データはすべて上記内容に上書きされます。

上記内容を登録する

■ 券種に反映

同じ金額のものは自動的に合算された枚数で発券券種に 表示されます。

※100が4つある場合は100円4枚と反映

交換開始日は自動的に入力日が反映されるので、変更したい場合は手動で変更してください。

### デジコCSVダウンロード

03で発注したデジコはサイドメニューの発注一覧からダウンロードができます。ステータスが**ダウンロー ド可能(ピンクのボタン)**になるとダウンロードができます。 ※「発券待ち」の状態でも取り消しはできません。

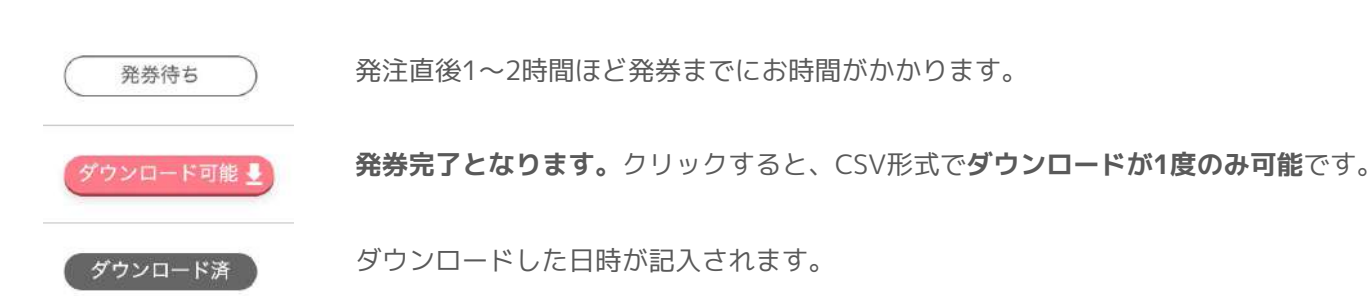

### <u>デジコ発注一覧(CSVダウンロード)</u>

| デジコ発注一覧         |                   |                               |                          |
|-----------------|-------------------|-------------------------------|--------------------------|
| 発券情報            |                   |                               |                          |
| 当月発注合計<br>〇円    | 月次上限额<br>100,000円 | 日次上限额 手数料率<br>100,000円 10.00% |                          |
|                 |                   |                               | ■ ダウンロード可能をクリック          |
| ヤンペーン名          | 詳細/編集 ステータス       | ダウンロード日時                      | CSVがダウンロードされます。          |
| )22/05/09_謝礼    | <b>P</b>          | 持ち                            |                          |
| 022/04/09_謝礼    | =, (97>1          |                               |                          |
| 2022/03/09_謝礼   | <b>≡</b> , ダウン    | ロード済 2022-03-30 17:35:00      |                          |
|                 |                   |                               |                          |
|                 |                   |                               |                          |
|                 |                   |                               | ■ 保存先を選択して保存             |
| デ:<br>名前: vm di | aico 2020026518   | 45                            | CSVファイルの項目は次項を参照         |
| 発券              | 9100_2020020010   |                               | ※ダウンロードに失敗した場合も請求対象になります |
| 当 タグ:           |                   |                               | で、ダウンロードできなかった場合は必ず弊社までご |
| 🧧 場所: 📘 デ       | 「スクトップ            |                               | 絡ください。                   |
| ***             |                   |                               |                          |
| 2022/ 形式: 2     | カンマ区切り値           | 0                             | キャンセルボタンは押さないで下さい        |
| 2022/           |                   |                               | 「ダウンロード可能」ボタンは1回押すと使えなく  |
| 2022/           | キャンセノ             | レ 保存                          | はります。ダウンロード画面で「キャンセル」を押  |
|                 |                   |                               |                          |
|                 |                   |                               |                          |
|                 |                   |                               | るので、「ダウンロード可能」をその後クリックし  |

てもエラーメッセージが表示され、ダウンロードは

できません。

### デジコCSVファイル

### 1:デジコ券種

例:1000

1000の場合は1,000P(1,000円相当)、1234の場合は1,234P(1,234円相当)となります。詳しく は<u>「デジコ券種・交換先情報」</u>を参照ください

### 2:デジコ・ギフトコード

例:ABCDEFG×××××××

### 3:デジコ・ギフトURL

#### 上記2または3を、貴社よりユーザーへお渡しください。

3のギフトURLの場合アクセスするだけで自動的にコードが記入された形になります。 メール・SNS送付やウェブページでの表示で、デジコをお渡しいただく場合は、入力ミス等を防ぐ ため、<mark>3列目のギフトURLでの送付を推奨</mark>いたします。

#### 4:交換開始日時

例:2020/01/31 00:00:00

この日以降、デジコが利用できるようになります。 デジコギフトは利用開始日を含め、180日間(5の交換期限)まで交換が有効で、延長はできません。

#### 5:交換期限日時

例:2020/07/28 23:59:59

この日時を過ぎると、デジコが利用できなくなります。 デジコのギフトコードまたはギフトURLをユーザーに送付する際に、合わせてお送りください。

### 6:デジコ管理番号

例:MNG\_ygCv3a××××××××

お問い合わせ用の管理番号です。 貴社またはユーザーから弊社にお問い合わせがったとき、発券したデジコ詳細を調べる際に必要とな ります 。(MNG\_から始まります) デジコのギフトコードまたはギフトURLをユーザーに送付する際に、合わせてお送りください。

### **CSVイメージ** ※A C(またはB) E F列はユーザーに必ず送付してください

| A 券種 (金 | 額)B ギフトコード  | C ギフトURL                               | D 交換開始日時            | E 交換期限日時            | F デジコ管理番号  |
|---------|-------------|----------------------------------------|---------------------|---------------------|------------|
| A       | В           | с                                      | D                   | E                   | F          |
| 1000    | 99H85TVF48X | https://user.digi-co.net./new?code=AAI | 2023-06-28 00:00:00 | 2023-12-24 23:59:59 | MNG_SD4k7S |
| 1000    | DLAEEQ8APX  | https://user.digi-co.net./new?code=AAI | 2023-06-28 00:00:00 | 2023-12-24 23:59:59 | MNG_YsKmXr |
| 1000    | MG4XTUJDXN  | https://user.digi-co.net./new?code=AAI | 2023-06-28 00:00:00 | 2023-12-24 23:59:59 | MNG_PPHQz0 |
| 1000    | V3TQORYWO   | https://user.digi-co.net./new?code=AAI | 2023-06-28 00:00:00 | 2023-12-24 23:59:59 | MNG SKsaEv |

## 新規発注 デジコ通常発注 電子メール配信

発注注意事項

- ●交換開始日以前は使うことはできません。
- ●1円~10万円分のデジコが1枚から登録可能 ○交換先によっては100円券、500円券と交換金額が決まっているものがありま す。<u>券種一覧</u>でご確認ください。
- ●1回の発注で1金額、1,000件までの配信可能です。1,000件を超える場合は分けて発注 をお願いします。
- ●デジコの交換期限は、交換開始日含め180日です。延長や変更はできません。

### メール配信サービスフロー

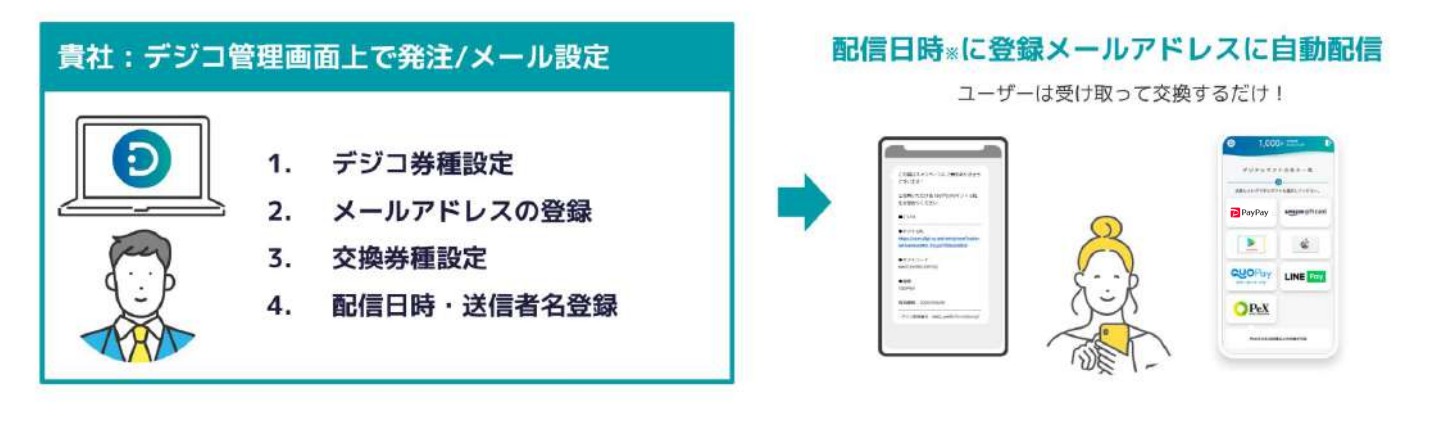

### メール配信サービス注意事項

※本サービスのご利用にあたり、配信先メールアドレスの所有者から、メールアドレスその他の個人情報の取扱いを第三者(ここで いう「当社」)に配信委託をおこなうこと及び当社が提携する第三者に再委託することの同意を得ている必要があります。
※送信メールアドレスは「noreply@digi-co.net」となります。お客様側にて送信アドレスはご指定いただけません。
※本文内容はサンプルにそり、デジコ情報はユニークなものが設定されますが、他の文章を変更することはできません。
※配信日時はネットワークやシステム処理状況等により、指定日時(時間帯)に必ずしも配信が開始されるものではありません。
※当社は、お客様が登録された配信先メールアドレスは、当社のプライバシーポリシーに従い管理します。
※お客様と配信先メールアドレスの所有者間における質疑およびトラブル等はお客様にてご対応いただくものであり、当社は、当社の責めに帰すべき事由による場合を除き、返金その他一切の責任を負いません。
※当社は、お客様が配信を希望する電子メールアドレスがご希望の配布先メールアドレスであるかどうか、またはご希望の配信先メールアドレスが当社からの電子メールを受領するかどうかについて確認しません。

### !メール機能利用時:LP等に掲載を推奨している注意文!

メール利用の場合、<u>利用規約</u>(第5条 (電子メール配信代行サービス))と<u>電子メール配信代行サービスのご注意事項</u>に 同意をしていただき、弊社は第三者企業として対応しております。また送信先のメールアドレスは弊社のものになるた め、以下の記載を推奨しております。

#### 例)

#### 配信元の記載

送信メールアドレスは「 noreply@digi-co.net 」となりますので、ドメイン指定をされている方はnoreply@digi-co.net からのメールを受信可能に設定をお願いします。

#### 個人情報について

ご入力いただきましたメールアドレスは、景品の送付および景品送付に伴うご連絡等に利用させていただくとともに、 個人を特定しない情報としてマーケティングや販売促進に使用させていただきます。法令などにより開示を求められた 場合を除き、お客様の個人情報は、お客様の同意なしに第三者に開示提供することはありません。

### <u>新規発注画面</u>デジコ発注(メール配信)のみ可能です。

| キャンペーン1  | f 软                                                 |     |
|----------|-----------------------------------------------------|-----|
| 管理用キャンペー | 28                                                  |     |
| キャンペーン   |                                                     | ŧ   |
| ドャンペーン内容 |                                                     |     |
| 来店・販売促進  |                                                     | ~   |
|          | 選択してください                                            |     |
|          | √ 来店・販売促進                                           |     |
|          | アンケート謝礼(回答時間:1時間以下)                                 |     |
|          | アンケート謝礼(回答時間:1時間以上対価:1,000円以上でもれな<br>紹介謝礼<br>資料請求謝礼 | :<) |
|          | 社員インセンティブ(福利厚生)<br>報酬(給与・賃金不可)                      |     |
|          | ZOH                                                 |     |

#### デジコ発注設定

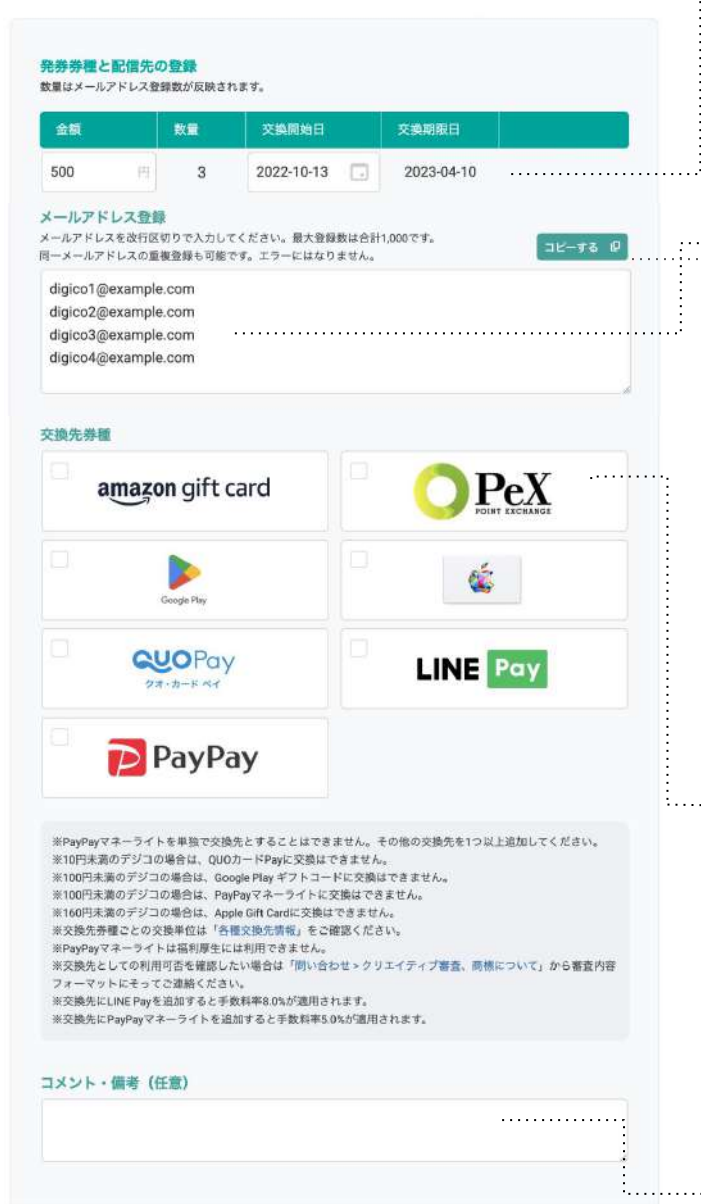

#### - ■ デジコの利用用途を記入(貴社社内管理用)

例:「2020/07/10 アンケート謝礼」など、内容は自由。 発注後も編集可能。

#### ■ キャンペーン内容を選択

プルダウンよりご利用目的の内容をご選択ください。

- 来店•販売促進
- アンケート謝礼(回答時間:1時間以下)
- アンケート謝礼(回答時間:1時間以上対価:1,000円以上でもれなく)
- 紹介謝礼
- 資料請求謝礼
- 社員インセンティブ(福利厚生)※①
- 報酬(報酬(給与、高額報酬(月額数万を超えるもの)、法人相手はNG))
- その他
- (注意)
- PayPayマネーライト・LINE Payは、福利厚生、賃金など労働対価が給与とみな されるものには利用できないため、※①を選択した場合「交換先券種」として 選択できません。

### …… ■ 券種(コード)登録

- 1.金額(券種)を記入(1発注に1券種)
- 2.メールアドレス登録数が反映
- 3.デジコが使える日付を記入(交換開始日) a.交換開始日を入力すると自動的に交換期限日が表示されます。

### ■ メールアドレス入力

- ・配信したいメールアドレスを一行ずつ書き出してください。
- ・カンマ(,)など記号は入力しないでください。
- ・メールアドレス以外を入力できません。
- ・同一メールアドレスを重複記載いただいた場合、それぞれを 1アドレスとして登録し、記載されたアドレスすべてが メール配信対象となります。
  - ※ 重複登録の場合、お知らせアラートはでますが、エラーに はなりません。

※発注後の追加・削除はできません。

#### ... コピー機能

記入したメールアドレスは、右上の「コピーする」ボタンか らコピー可能です。登録したメールアドレス確認などにご利 用いただけます。

#### <sup>:.......</sup> ▮ デジコからの交換先を選択

すべての交換先選択を推奨しております。

#### PayPay単体の選択はできません。

管理画面発注において、券種の絞り込み対応は行っておりま せん。発注毎に必要に応じて交換先を設定して下さい。

(注意)交換先によって最低額が違います。参照:<u>各交換先の交換単位</u> ※組み合わせによっては交換しきれない端数が出る場合があります。 ※最小交換額1円かつ交換1円単位のものを必ず交換先として選択するこ とをおすすめしています。

<sup>:</sup>.....・..........∎ (任意)コメント(最大512文字)

### <u>新規発注画面</u>デジコ発注(メール配信)のみ可能です。

● ● デザインカスタム設定(任意)

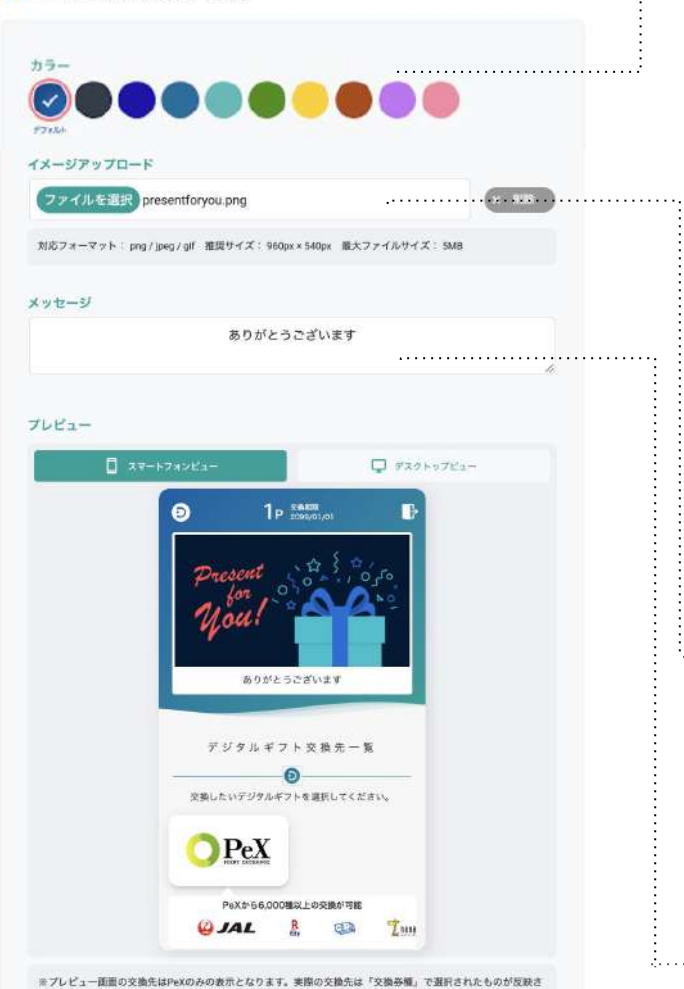

### ………… ■ デザインカスタム設定(任意)

任意で10色からカラー選択が可能。プレビューでご確認くださ い。発注後、発注詳細画面でカラー設定は確認可能。(参照) ※プレビュー画面の交換先はPeXのみの表示となります。実際 の交換先は「交換券種」で選択されたものが反映されます。

|                                                        | 17-                                                                                                    |
|--------------------------------------------------------|----------------------------------------------------------------------------------------------------|
|                                                        |                                                                                                    |
| 4.8-97+70-8                                            | +3-97+70-F                                                                                                    |
| (ファイムを向か) 選択されていません                                    | (ファイルモロア) 単沢されていません                                                                                                    |
| 0027+755 (pag-pag-01-000977) 0009+1000 0057+65977 (001 | 3627+-7-5+ pag-pag-pt #8997X.460p+560p.#872+4597X.360                                                                                                    |
| x y t - V                                              | xyt-V                                                                                                    |
|                                                        |                                                                                                    |
| 7684-<br>1 28-12300a- 🖓 8231-366-                      | 7652=                                                                                                    |
| ● 1P-==== ₽                                            | • 10 III 10                                                                                                    |
|                                                        | and the second second se |
| ポジタルギフト交換会一覧                                           | ポジタルギフト交換性一個                                                                                                    |
| ポジナルギフト交換会一覧<br>                                       | デジタルギフト交換会一覧<br>                                                                                                    |
| **************************************                 | VYTA-F2-K BBB-B<br>BBLEITTYNAFI-KBBL-FCCAIL                                                                                                    |

### 

任意でお好みの画像をアップロードすることが可能。 プレビューでご確認ください。

| 取扱フォーマット | png / jpg / gif      |
|----------|----------------------|
| 画像推奨サイズ  | 960px × 540px(5MBまで) |

#### ┊…… ▮ メッセージ設定(任意)

任意でお好みのメッセージを入力することが可能。

- ·改行可能
- ・最大250文字まで対応
- プレビューでご確認ください。

#### メール配信詳細設定

れます.

| 配傷予定日                                                                          | ■ 配信予定日                                              |
|--------------------------------------------------------------------------------|------------------------------------------------------|
| 2022-05-01 , 9 🗸 時台                                                            |                                                      |
| 単配信予定日は交換開始日後の0時~23時台で設定ください。<br>単現時刻より2時間以上後の時間合を指定してください。                    | 基本は12時台を選択すると12時に配信予定ですが、必ずし<br>も12時ちょうどに配信完了はできません。 |
| 配價者名                                                                           |                                                      |
| デジコテスト                                                                         |                                                      |
| ※配信されるメール件名に、『件名:配信者名様よりデジタルギフト「デジコ」のお風けです」と記載されま<br>オーキュークログロジェートにつな切いただけます。  | メール件名利用します。                                          |
| す。 許ひく ほうびし ユード く用的の いんい あう。                                                   | 件名:『「配信者名」様よりデジタルギフト「デジコ」のお                          |
| メール文                                                                           | 届けです』と記載されます。                                        |
| デジタルギフト「デジコ」をお送りします。                                                           |                                                      |
| ※メール文章を変更することが可能です。デフォルトは「デジタルギフト「デジコ」をお送りします。」となりま<br>す。 税税文字を全角1,000文字となります。 |                                                      |
|                                                                                | 変更可能。お知らせなども記載可能です。                                  |
| ブレビュー表示                                                                        | ·······                                              |
|                                                                                | <sup>:</sup> ∎ プレビュー機能                               |

メール文の内容を確認する事が可能です。

### <u>新規発注画面</u>デジコ発注(メール配信)のみ可能です。

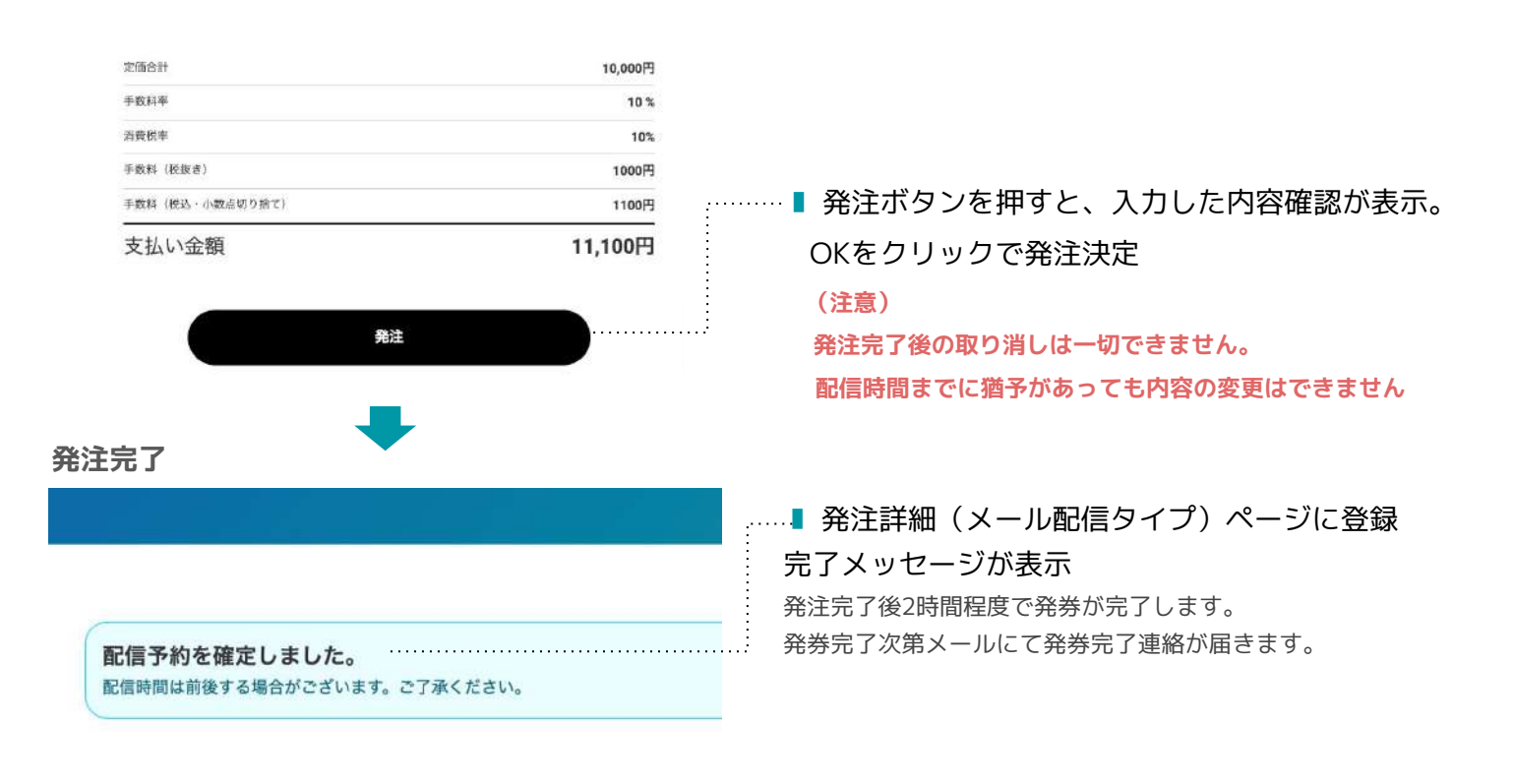

### メール配信結果の確認

配信結果は発注一覧>デジコ>通常発注(メール送信タイプ)の各キャンペーン詳細画面で行ってください。

### 配信ステータスについて

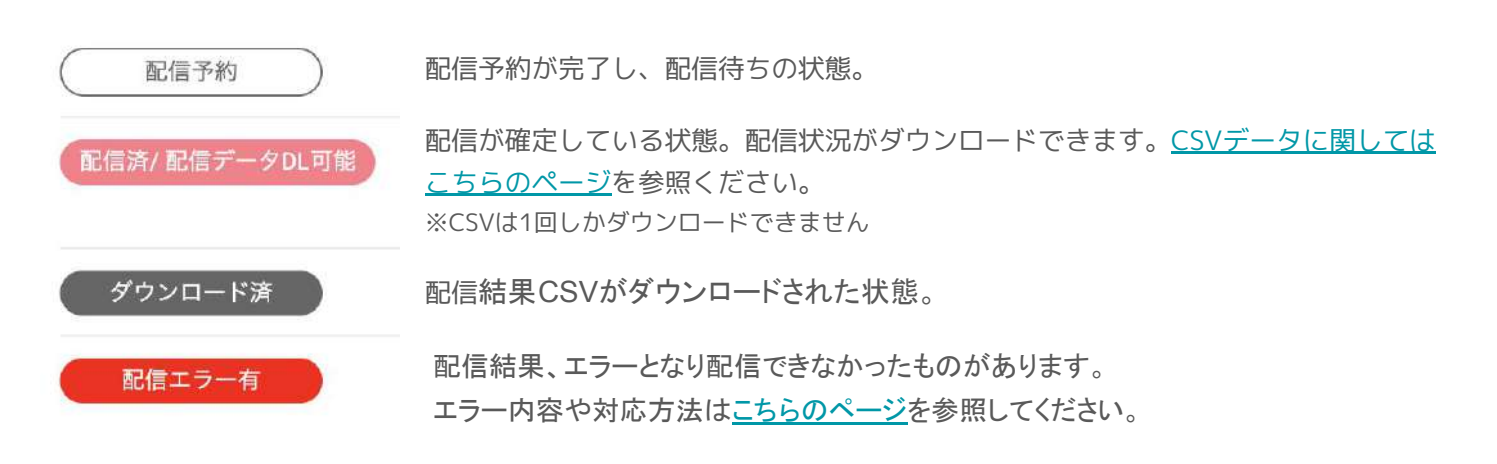

### 配信完了

すべてのメール送信が完了したときのみ可能です。詳細画面で配信データCSVをダウンロード可能。 メールアドレスの確認や管理番号など、デジコのお問い合わせが合った場合利用いたします。 ※エラー以外で配信予約日時から14時間以上経過しても配信が完了しない場合には、お問い合わせください

| Ξo | 【配信済/配信データDL可能】 |
|----|-----------------|
|    | =,              |

### 詳細ページ

| CABIA)           | 予約件数 | 記憶済み件数 | 記録エラー作数 | ステータス   | -     |
|------------------|------|--------|---------|---------|-------|
| 2023/03/08 10:00 | 1    | 3      | 0       | 配信済/配信ラ | 7DL可能 |

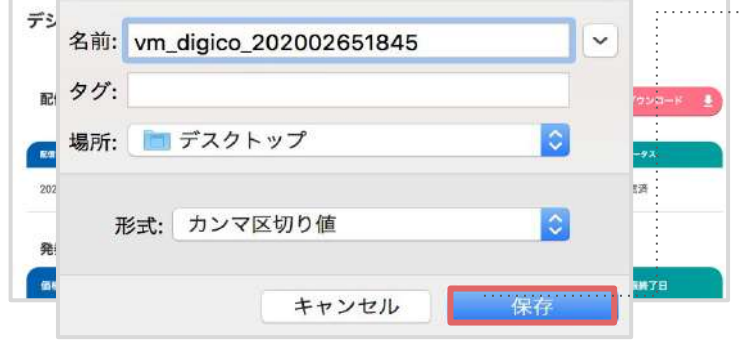

キャンペーンタイトルまたは修正アイコン
 キャンペーン詳細画面に遷移できます。
 「配信済/配信データDL可能」ステータスでダウンロード
 が可能となります。

### 配信情報CSVダウンロードをクリック CSVファイルがダウンロードされます。

### 配信情報の確認 現ステータスと配信数を確認できます。

#### 保存先を選択して保存

CSVファイルの項目は次項を参照 ※ダウンロードに失敗した場合も請求対象になりますの で、ダウンロードできなかった場合は必ず弊社までご連 絡ください。(CSVは次ページ参照)

#### キャンセルボタンは押さないで下さい

「ダウンロード可能」ボタンは1回押すと使えなくなりま す。ダウンロード画面で「キャンセル」を押しても、ダウ ンロード可能のボタン1回押されているので、「ダウン ロード可能」をその後クリックしてもエラーメッセージが 表示され、ダウンロードはできません。

### 参照:配信情報CSVファイル

#### 1:デジコ券種

例:1000

1000の場合は1,000P(1,000円相当)、1234の場合は1,234P(1,234円相当)となります。詳しくは「デジコ券種・交換先情報」を参照ください

### 2:ギフトコード

例:MW6GMX7××××××××

デジコのギフトコード

### 3:ギフトURL

デジコのギフトコード付きURL

### 4:交換開始日時

例:2020/01/31 00:00:00

この日以降、デジコが利用できるようになります。 デジコギフトは利用開始日を含め、180日間(5の交換期限)まで交換が有効で、延長はできません。

#### 5:交換期限日時

例:2020/07/2823:59:59

この日時を過ぎると、デジコが利用できなくなります。

### 6:デジコ管理番号

例:MNG\_ygCv3atxY××××××

お問い合わせ用の管理番号です。 貴社またはユーザーから弊社にお問い合わせがったとき、発券したデジコ詳細を調べる際に必要とな ります 。(MNG\_から始まります)

### 7:配信日

例:2020/01/31 00:00:00

#### 8:配信メールアドレス

### 例:<u>aaa@digi-co.net</u>

※配信先メールアドレスは個人情報保護の観点により一定期間後に削除いたします。 ※弊社定める一定期間を過ぎてからCSVファイルをダウンロードされた場合メールアドレス欄は点 線「------」にて表示されます。

### CSVイメージ

| A 券種 (金額) | B ギフトコード | C ギフトURL | D 交換開始日時 | E 交換期限日時 | F デジコ管理番号 | G 配信日時 | Η 配信メールアドレス |
|-----------|----------|----------|----------|----------|-----------|--------|-------------|
|-----------|----------|----------|----------|----------|-----------|--------|-------------|

|   | A    | В      | C                         | D              | E               | F          | G               | Н                 |    |
|---|------|--------|---------------------------|----------------|-----------------|------------|-----------------|-------------------|----|
| 1 | 金額   | ギフトコード | ギフトURL                    | 有効期限開始日        | 有効期限終了日         | 管理番号       | 配信日時            | 配信メールアドレス         | _  |
| 2 | 1000 | PXB9K9 | https://user.digi-co.net, | 2023/6/12 0:00 | 2023/12/8 23:59 | MNG_GdhADG | 2023/6/12 16:00 | AAAAAAA@gmail.com | 19 |
| 3 | 1000 | 7HAQ9G | https://user.digi-co.net, | 2023/6/12 0:00 | 2023/12/8 23:59 | MNG_UYUQKT | 2023/6/12 16:00 | BBBBB@gmail.com   |    |

### メール配信結果の確認

配信結果は発注一覧 > デジコ > 通常発注(メール送信タイプ)の各キャンペーン詳細画面で行ってください。

### 再送設定

例:デジコ配布テキスト デジコ管理画面からの再送はできません。ダウンロー ドした配信情報CSVから対象メールアドレスの方に貴 ■デジコ 社から直接再送をお願いします。 ◆ギフトURL ※メールアドレスが間違えており、ギフト券をすでに利用 https://user.digi-co.net/entry/new?code= {ユニー されていても保証対象外となります。 クな英数字} ◆ギフトコード ※配信エラーが有るときはダウンロードできませんので、 {ユニークな英数字} エラーがある場合は下記の対応後CSVダウンロードしてご ◆金額 対応してください。 ●●●円分 ※再送時も必ずユーザーにはギフトURL(ギフトコード) · 交換期限: 20●●/●●/●● ・デジコ管理番号: MNG {ユニークな英数字} ・交換期限・デジコ管理番号をお渡ししてください

### 配信エラー

配信できないアドレスやなんらかの配信エラーが有った場合、再送をお願いします。再送の際は有効な メールアドレスを再設定するか、またはそのまま再送してください。再送は即時に行われ、再送に回数制 限はありません。

※全デジコ発券分の配信が完了しないと配信データCSVをダウンロードできません。

再送する

※キャンセルもできませんので、メールアドレスが不明なギフトコードがでた場合は、貴社担当者様のメールアドレ スを入力して、ご自身でギフトコード付きのメールを受け取りほかキャンペーンなどでご利用ください。

| アンケー                           | F                                                      |                                                                                                    | <b>ラ</b><br>配信エラー有<br>デジコ仕様着/ヘルフ                                                          | <ul> <li>キャンペーンジョトルよたは修正アイコン</li> <li>キャンペーン詳細画面に遷移できます。</li> <li>配信エラーのステータスの際対応してください。</li> </ul>                                                                                                    |
|--------------------------------|--------------------------------------------------------|----------------------------------------------------------------------------------------------------|-------------------------------------------------------------------------------------------|----------------------------------------------------------------------------------------------------|
| メール配                           | 信タイプ)                                                  |                                                                                                    | Lana                                                                                      | ■ エラー再送設定<br>エラーの再送設定ページに遷移                                                                                                    |
| 3                              | 1<br>0                                                 | 2                                                                                                    | ステージス<br>配信済/配信エラー<br>配信済<br>配信済                                                          | <ul> <li>エラー内谷</li> <li>・宛先が存在しない(@の後が間違い)</li> <li>・宛先が存在しない(@の前が間違い)</li> </ul>                                                                                                    |
| 送                              |                                                        |                                                                                                    |                                                                                           | ・原因不明の永続的エラー<br>・原因を特定できないエラー                                                                                                    |
| ようであれ<br>せん。<br>ないと配信<br>ギフトコー | ぱ @digi-co.net か<br>データをダウンロ<br>ドを別途ご利用く               | らのメールが指行<br>ードできません。<br>ださい                                                                                                    | 吾説定となっていないかご確認ください。<br>、メールアドレス不明の場合は担当者(ご自身)(                                            | ▶- ■ メール再送または別メールに送信<br>金額・管理番号・エラーになったメールアドレスが表示                                                                                                    |
| 調察員・                           | MNG_7PcDc                                              | zkTyNten                                                                                                    | anh.                                                                                      | されています。別のメールアドレスにを入力し直すと、                                                                                                    |
|                                | マンケー<br>メール配<br>3<br>1<br>送<br>ようであれ<br>ないと配信<br>ギフトコー | アンケート       メール配信タイプ)       3     1       1     0       送       ようであれば @digl-co.net か<br>せん。<br>ないと配信データをダウンロ<br>ギフトコードを別途ご利用く | アンケート           メール配信タイプ)           3         1         2           1         0         3 | アンケート     デ       アジコ位巻書/ヘルプ       メール配信タイプ)       第二日本       第二日本 |

## その他機能

### クリエイティブチェック

### ■ 商標利用掲載の審査が必須で、審査には5~10営業日程度かかります。

- ご依頼は必ず「<u>依頼用フォーム</u>」をお使いください。
  - 商標が露出する媒体掲載面(webページ・広告・雑誌掲載などメディア掲載物)すべてのスクリーンショット
     を、掲載前に審査依頼してください。テキストデータのみ利用でもクリエイティブ審査は必須です
  - 掲載面はなく、キャンペーンの開催内容に問題無いか確認したいという場合は「<u>問い合わせ > クリエイ</u> <u>ティブ審査、商標について</u>」から審査内容フォーマットにそってご連絡ください。

※掲載面の修正が必要な場合、修正再提出後の再審査となるため、同日お時間がかかる可能性があります。 ※商標利用審査依頼は、デジコ契約企業から依頼してください。 ※メールなどその他での依頼は対応ができかねます。※ 必須 部分は必ずご記載ください

|                                                                                                    | <ul> <li>クリエイティブチェック依頼の注意点</li> <li>上記の内容を含む注意事項が記載されています</li> <li>商標を利用する際は必ずご確認ください</li> <li>よくあるNG例</li> <li>こちらのお戻しがおおくなっております。ご確認を必ず</li> <li>行ってください。またこれは一例となりますので、必ず各</li> <li>交換先の利用規約に沿って正しくご利用ください</li> </ul> |
|----------------------------------------------------------------------------------------------------|----------------------------------------------------------------------------------------------------|
| <sup>企業名</sup> パートナーコード<br>株式会社DIGITALIO digitalio                                                                                                    |                                                                                                    |
| 申請省情報         キフォームを放電されるご知当者後の情報をご入力ください。         (***) 企業名         タ北会社OO         (***) バートナーコード         ザ角交芋         (***) 発生         (***) 発生         (***) 発生         (***) 発生         (***) 発生         (***) 発生         (***) 発生         (***) 発生         (***) 日         (***) 大郎         (***) オールアドレス         gradive.check@digi.co.net                                                                                                    | <ul> <li>□ 甲請者情報</li> <li></li> <li>- 企業名</li> <li>- パートナーコード</li> <li>- お名前</li> <li>- メールアドレス</li> <li>を記載</li> <li>※企業名・パートナーコードは「申請者情報」の上に記載</li> <li>されています</li> </ul>                                              |
| クリエイティブ審査申請情報         ごこれ用用途をお選びください         未店・販売促進         アンケート惑礼(回答時間:1時間以上対面:1,000円以上でもれなく)         アンケート感礼(回答時間:1時間以上対面:1,000円以上でもれなく)         紹介溶礼         *         *         *         *         *         *         *         *         *         *         *         *         *         *         *         *         *         *         *         *         *         *         *         *         *         *         *         *         *         *         *         *         *         *         *         *         *         *         *         *         *         *         *         *         *         *         *         * </td <td></td> |                                                                                                    |

#### ※この設問以降、選択する項目によりその後に表示される設問が変わります。以下で説明を分けますのでご参考ください※

#### ①のご利用用途を選んだ場合

②の「ポイント交換など定常的な利用」を選択した場合

→<u>デジコをキャンペーンで利用</u>をご参考ください

### ■ ①デジコをキャンペーン利用(プレゼントする施策)の場合

| キャンペーン・施策の主催者の種類をご選択ください                                           | … ■ キャンペーン・施策の主催者を選択<br>該当のラジオボタンを選択してください   |
|--------------------------------------------------------------------|----------------------------------------------|
| ● 目虹シモドシベーン あまれ     ● 責社と契約するクライアント様のキャンペーン・施策                     |                                              |
| ◎ オニー・・・・・・・ ***** ****                                            | ■ クライアント様の法人名と代表者名                           |
| ······                                                             | 上記の設問で「貴社と契約するクライアント様のキャン                    |
| (23) クライアント様の代表者名                                                  | ペーン・施策」を選択した場合現れる項目                          |
| Lum x#                                                             | こちらもご記入ください                                  |
| (2) 主催企業ウェブサイト                                                     |                                              |
| https://                                                           | ■ 主催企業ウェブサイト                                 |
| (1) キャンペーン)施策名                                                     | キャンペーン等のURLではなく、主催企業のURLをご記入                 |
|                                                                    | ください                                         |
|                                                                    |                                              |
| 100 キャンペーン/施策内容                                                    | … ■ キャンペーン/ 施策名                              |
|                                                                    | ···· 申請するキャンペーン等の施策名をご記入ください                 |
| ◆キャンペーン/依然の内容は、デジコを記布する条件、抽選・能付、 ◆円分のデジコがもらえるのか、など具体的にご記載ください。     |                                              |
| 【OK記入例】キャンペーン期間中に対象商品〇〇を購入し、応募フォームから応募された方の中から抽賞でo名様に、o円分のデジコプレゼント | デジコを配布する条件、抽選・総付、○○円分のデジコが                   |
| [NGE入列]キャンペーン規模中に対象液法OOを構入した人にデジコプレゼント アンケートの印度数・新憲時間              | もらえるのか等、具体的にご記入ください                          |
| 例:設別能5月、回報消費時間2-5分                                                 |                                              |
|                                                                    | ■ 掲載面にアンケートが含まれる場合(任意)                       |
| ●施策内容にアンケートが含まれる場合、必ずご記載ください。                                      | キャンペーン等にアンケートが含まれる場合は必ず例に                    |
| アンゲート回答課礼として付与予定の相当課(一人あたり)                                        | : 沿って、ご記入ください。                               |
| al. and 200700                                                     |                                              |
| (19) キャンペーン開始について                                                  | ■ キャンペーン開始について                               |
| <ul> <li>         () 開始予定日がある         () 建会学プロ第     </li> </ul>    | <br>「開始予定がある」をご選択した場合は、カレンダーから               |
| C Marcine and                                                      | 日程をご選択ください                                   |
| (2)キャンペーン開始前に、クリエイティブを使用した事前告知を行いますか?                              |                                              |
| <ul> <li>→ 利用丸を行う</li> <li>→ 有約告知を行わない</li> </ul>                  |                                              |
| (                                                                  | ■ クリエイティブを使用した東前牛知について                       |
| (1)キャンペーン終了について<br>(1) 終了天空日がある                                    |                                              |
| ( 無期限 (または終了日が未定)                                                  | とちらかフジオホタノをご選択くたさい                           |
|                                                                    | ■ キャンペーン終了について                               |
|                                                                    |                                              |
|                                                                    | 上記の設向で「事則古和を行つ」を選択した場合現れる項目。                 |
|                                                                    | 「終」 予定ののる」をご選択した場合は、 カレフターから日桂<br>た 二週間に ださい |
| 620 デジコからの交換ギフトをご選択ください                                            | をご選択くたさい                                     |
| Amazon #7 トカード<br>Apple Gift Card                                  | 年/月/日 🗖                                      |
| Google Play ギフトコード<br>QUOカードPay                                    |                                              |
| PeXポイントギフト<br>PaxPaxマネーライト                                         | ■ 露出媒体                                       |
| LINE Pay                                                           | サイトIP. SNS. メルマガ等の媒体名をご記入ください                |
| ◎商標(ロゴ)利用だけではなく、発注時に交換先として選択しているものすべて選んでください。                      |                                              |
|                                                                    | <sup>:</sup> ∎ 交換ギフトを選択                      |
|                                                                    | 利用する交換ギフトすべてご選択ください                          |
|                                                                    | 商標(ロゴ)利用だけではなく、公注時にな物先として選                   |
|                                                                    | 根しているものすべて選んでください                            |
|                                                                    |                                              |

「審査に必要なファイルの添付」へ続く>>

### ■ ②デジコを定常的な交換先として追加する場合の設問

|                                                                                                    | - ■ サービスやサイトの運営元法人名を記入                |
|----------------------------------------------------------------------------------------------------|---------------------------------------|
| (1) サービスやサイトの通営元法人名                                                                                             | . 正式名称をご記入ください                        |
| 8/08/000                                                                                                    |                                       |
| (2) サービスやサイトの名称                                                                                                 | ・・・・・・・・・・・・・・・・・・・・・・・・・・・・・・・・・・・・・ |
| デジコを利用するサービスまたはサイトやアプリの名称名ご記載ください。                                                                              |                                       |
| (12) サービスやサイトの概要                                                                                                | デジコを利用するサービスまたはアプリの名称をご記入く            |
|                                                                                                    | ださい                                   |
|                                                                                                    |                                       |
|                                                                                                    | …■ リーヒスやリ1 トの概要                       |
| 1 +                                                                                                    | デジコを利用するサービスやサイトの概要をご記入ください           |
| March Street Content                                                                                            |                                       |
| - manual manual manual manual manual manual manual manual manual manual manual manual manual manual manual manu | ■ サービスやサイトのURL                        |
| (22) デジコのご利用用途                                                                                                  | URIをご記入ください                           |
| 雪:OQ(オービス名やサイト名)にて智妙たポイントの交換先として利用                                                                              |                                       |
|                                                                                                    |                                       |
| ◎○□ ポイントの貯め方について                                                                                                | ● テンコのご利用用述                           |
| 明:葉品を離入する句に、最大金額に応じてポイントが許まる。                                                                                   | デジコがどのように使われるか具体的にご記入ください             |
|                                                                                                    | (例)○○サイトにて貯めたポイントの交換先として利用            |
|                                                                                                    |                                       |
| (E2) デジコに交換するポイントは金装での購入はできないようになっている                                                                           | ■ ポイントの貯め方について                        |
| ◎ポイントが空まる条件に「アンケート回答」がある場合、各アンケートの1アンケートあたりの回答時間目安もご記載ください。                                                     |                                       |
| アンケートの設問数・所要時間                                                                                                  | 例を参考に貯の力を具体的にご記入くたさい                  |
| 例:設回数5回, 回答所要時間2-3分                                                                                             | (例)商品を購入する毎に購入金額に応じてボイントが貯まる          |
| (絶策内容にアンケートが含まれる場合、必ずご記載ください。                                                                                   | ※ テジコに交換するホイントは金銭購入できません。内容をご埋解       |
| アンケート回答謝礼として付与予定の相当額(一人あたり)                                                                                     | いたたき、チェックホックスにチェックを入れてくたさい            |
| 例:500円相当該                                                                                                    |                                       |
|                                                                                                    |                                       |
|                                                                                                    | ■ 掲載面にアンケートが含まれる場合(任意)                |
| (2) デジコへの交換サービスのリリース予定日                                                                                         | キャンペーン等にアンケートが含まれる場合は必ず例に             |
| 開始すた日かめる                                                                                                    | 沿って、ご記入ください                           |
|                                                                                                    |                                       |
| デジコからの交換ギフトをご選択ください                                                                                             |                                       |
| Amazon + 7 N 70 - N<br>Apple Gift Card                                                                          | ↓ ジョー デジコへの交換サービスのリリース予定日             |
| Google Play 4'7 F 3- F<br>OKC h - F Pay                                                                         | 「開始予定があろ」をご選択した場合は、カレンダーから            |
| Pext / / / / /                                                                                                  |                                       |
| PayPayマネーライト<br>LINE Pay                                                                                        | ロ柱をと迭折くたらい                            |
| ※商場(ロゴ)利用だけではなく、希注時に交換先として選択しているものすべて求んでください。                                                                   | 年/月/日 🗖                               |
|                                                                                                    |                                       |
|                                                                                                    |                                       |
|                                                                                                    | ■ 父 ぞ モノトを 選 沢                        |
|                                                                                                    | 利用する交換ギフトすべてご選択ください                   |
|                                                                                                    | 商標(ロゴ)利用だけではなく、発注時に交換先として選            |
|                                                                                                    | 択しているものすべて選んでください                     |

「審査に必要なファイルの添付」へ続く>>

### クリエイティブチェック 審査に必要なファイルの添付

▶ ギフトメール配信一覧

推奨環境 | ヘルプ | お問い合わせ

@ 2014-2023 DIGITALIO, Inc

10-11

() 請求確認

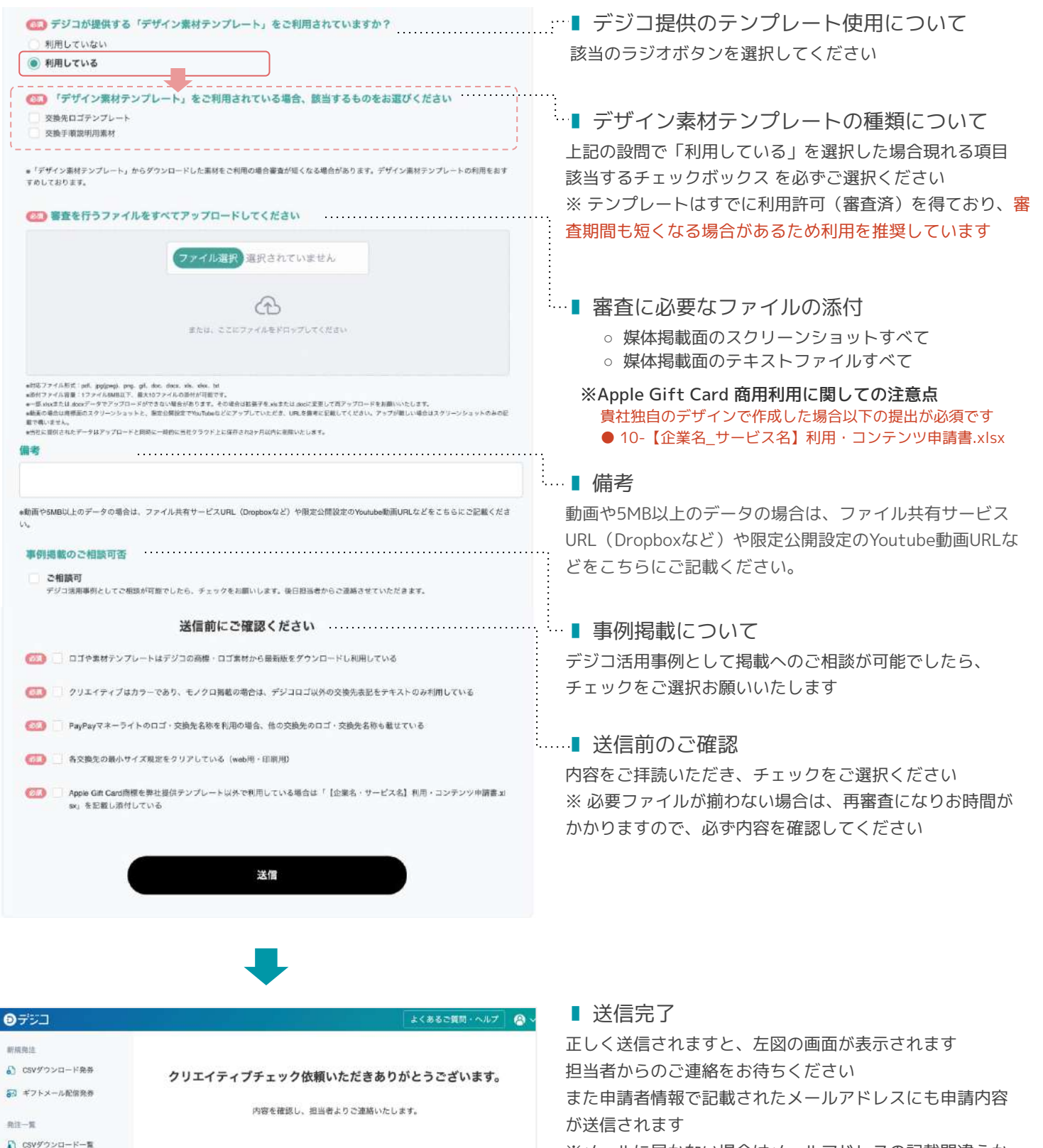

※メールに届かない場合はメールアドレスの記載間違えか もしれませんのでご注意ください

### 商標利用 | ロゴ・商標文など素材ダウンロード

### ■ 各種ロゴ素材の商標とご利用について

各種ロゴ素材はご使用されるロゴのみを選択し、各企業の契約に沿ってお使いください。 ※ダウンロード素材の中に入っている注意点に関するテキストは必ずお読みください。 https://partner.digi-co.net/logo-download

### ■ デジコの商標について

デジコロゴ利用規約(<u>https://digi-co.net/guideline/logo</u>)の内容をご理解いただき、同意した場合のみ、デジ コロゴのダウンロードをお願いします。

### ■ 各交換先の商標について(Amazonギフトカードなど)

交換先に選択していないロゴはお使いにならないようご注意ください。商標(ロゴまたはテキストデータ)を 利用した掲載物(webページ・広告・リーフレット・雑誌掲載などメディア掲載物)に関しては掲載面審査 (参照:<u>https://partner.digi-co.net/creative-check</u>)が必要です。

|                                                                                 |                                                                                          | よくあるご質問・ヘルプ 🙁 🗸                                                 |                                                        |
|---------------------------------------------------------------------------------|------------------------------------------------------------------------------------------|-----------------------------------------------------------------|--------------------------------------------------------|
| 商標・ロゴ利用                                                                         |                                                                                          |                                                                 |                                                        |
| (日 クリエイティブチェック                                                                  | © 688-⊐⊐##                                                                               | ②: デザイン集材テンプレート                                                 |                                                        |
| 交換先の発信(ロゴなど)は近(下から)<br>の時間の利用は第点させていただいでは<br>送来様などメディア消差等)と同じては<br>デザイン菜材テンプレート | 運位変換的のみをダウシロードしてお使いください。交換<br>ります。資格(ロゴまたはアキストデータ)を利用した剤<br>実験面白の単純機面が必要です。クリエイティブチェック強け | 完として提供してない券額があるとさは、そ<br>戦略(webページームホーリーフレット・第<br>回を機能し収集してください。 | <ul> <li>デジコ商標</li> <li>ロゴ・推奨文・ロゴガイドがダウンロード</li> </ul> |
| デザイン素材テンプレートを利用するこ<br>レート利用を推奨しております。                                           | とでクリエティブ着査が短期できます。web・印刷サイズ(                                                             | をご用意しているので、デザイン素材テンプ                                            | <ul> <li>更新日より古い期間にダウンロードしたデ</li> </ul>                |
| Ratom                                                                           |                                                                                          | 8) 887-2771-9472 888B                                           | として、<br>使用されない様ご注意くにさい。                                |
| ⊕                                                                               | 1円分 なし 帯空なし<br>机内均差の表示                                                                   | 2023/07/46                                                      |                                                        |
| angun phuni Anazor (73 h 7) — 8                                                 | 1円分 なし 2~5座第日                                                                            | (7930-H 3) 222407/08                                            |                                                        |
| Google Page #71-3-1                                                             | 100円分 なし 2~5常業日                                                                          | (*************************************                          | ■ 各交換先商標                                               |
| Pex partition (2)                                                               | 10P なし 2~6営業日<br>(1円分)                                                                   | (Formel 1) 2005/07/65                                           | <ul> <li>ロゴ・商標文・ロゴガイド・注意点が各サ<br/>にダウンロード可能</li> </ul>  |
| Gal Apple Off Cavit                                                             | 160円分 なら 2~5営業日                                                                          | 2022-07/45                                                      | ● 更新日より古い期間にダウンロードしたデ                                  |
| QUOPdy guote-HPay                                                               | 10円分 なし 5~8営業日                                                                           | (**********) 2223.87/05                                         | 使用されない様ご注意ください。                                        |
| B <sup>P</sup> ayPay PayPay?≠−∃++                                               | 100円分 荷利原生 賞会など和ら 5〜10営業日<br>この利用できません 5〜10営業日                                           | ロゴ東林ページ 2<br>************************************               | ※交換先に選択しているものだけをご利用くださ<br>※審査日程が変わる場合があります。注意も合れ       |
| LINE THE LINE PAY                                                               | 1円分 福利原生、資金など前年 5~10営業日                                                                  | ロゴ美村ページ (2) 2003.07/65                                          | ご確認ください                                                |

※ デザイン素材テンプレートを利用することでクリエティブ審査が短縮できます。 web・印刷サイズをご用意しているので、<u>デザイン素材テンプレート</u>利用を推奨しております。

### 商標利用 | デザイン素材テンプレのダウンロード デザイン素材テンプレについて

### ■ デザイン素材テンプレートについて

ご利用する各素材すべてにおいてのバージョンは、各企業の契約に沿ってご選択ください。

### https://partner.digi-co.net/template-download

| 用这一里                                                | デザイン素材テンプレート                                                                                                    |                                                         |
|-----------------------------------------------------|----------------------------------------------------------------------------------------------------|---------------------------------------------------------|
| <ul> <li>CSVダウンロードー制</li> <li>ボットメール配合一覧</li> </ul> | 奏素材全でにおいて、ご利用するパージョンは各企業の契約に沿って選択して下さい。<br>テンプレートのデザインは変更される場合がございます。更要日は前からのはご利用せず、実産ゲウンロードしてお使いください。                                                                                                    | ■ 交換先ロゴテンプレート                                           |
| 18#<br>() 10##25                                    | 交換先ロゴテンプレート アウアロード ・・・・・・・・・・・・・・・・・・・・・・・・・・・・・・・・・・・・                                                                                                    | ● 個像は等倍でのこ利用のみ。 画像加上はNG<br>※こちらの画像を利用の場合もクリエイティブチェックは必要 |
| TO(SHEAT                                            | NR BRHR 2661C ANCOUS RHH 95/26.88                                                                                                    | となります。                                                  |
| <ul> <li>) 商業・ロゴ利用</li> </ul>                       | 8.00 2                                                                                                    | ※ご利用するバージョンは各企業の契約に沿って選択下さい。                            |
| 5) 任律書                                              | 7920-# 3<br>9188724 (41145 Purch / 5929-940-140 2189 / 558973 + 1988                                                                                                    |                                                         |
|                                                     |                                                                                                    | ● 父授于順說明用系材                                             |
|                                                     | 交換手編説明用業材                                                                                                    | : 画像加工はNG                                               |
|                                                     |                                                                                                    | ※こちらの画像を利用の場合もクリエイティブチェックは必要                            |
|                                                     | 8-18 3-162261 WERHARDING 202143                                                                                                    | となります。                                                  |
|                                                     |                                                                                                    | ※ご利用するバージョンは各企業の契約に沿って選択下さい。                            |
|                                                     |                                                                                                    |                                                         |
|                                                     | デジコ縮介テラシ アウンロー・・・・・・・・・・・・・・・・・・・・・・・・・・・・・・・・・・・・                                                                                                    | ■ デジコ紹介チラシ                                              |
|                                                     |                                                                                                    | 可変なく <b>この状態でのチラシ</b> としてのみ利用が可                         |
|                                                     | 91 - WERGERRE BLING 2023/12/18                                                                                                    | 能です。                                                    |
|                                                     | アンプレート A 等(あちば)<br>マンプレート A 等(あちば)                                                                                                    | ※ご利用するバージョンは各企業の契約に沿って選択下さい。                            |
|                                                     | 하 朱熹 7 A and / So Lond / RD Per/Per/Se Lond / RD Per/Per/Se Lond / RD Per/Se Lond / RD Per/Se Lond / RD Per/S |                                                         |
|                                                     | 7970-K                                                                                                    | ■ デザインカード                                               |
|                                                     |                                                                                                    | 画像加工はNG                                                 |
|                                                     | 50 - WER BENG 202011/15                                                                                                    |                                                         |
|                                                     |                                                                                                    | ····· ■ PeX紹介チラシ                                        |
|                                                     | プレゼンドス https://ロンラインスホワイドデーノ作用/加州県ノクリスマスなど                                                                                                    | 可変なく <b>この状態でのチラシ</b> としてのみ利用が可                         |
|                                                     | PeX紹介チラシ ダウンローボ ・・・・・                                                                                                    | 能です。                                                    |
|                                                     |                                                                                                    |                                                         |
|                                                     |                                                                                                    | ■ デジコ紹介・利田方法webページ                                      |
|                                                     |                                                                                                    |                                                         |
|                                                     |                                                                                                    | Web上でユーザーにテジゴの使い方やサービス説                                 |
|                                                     |                                                                                                    | 明をする際、お使いいただけます。                                        |
|                                                     | ●● デジコ紹介・利用方法webページ                                                                                                    |                                                         |
|                                                     | web上でユーザーにデジコの使い方やサービス原則をするときに対使いいただけます。                                                                                                    |                                                         |
|                                                     | Shttps://user.digi-co.net/use                                                                                                    |                                                         |
|                                                     |                                                                                                    |                                                         |

### 発注詳細確認とキャンペーン名の編集

サイドメニューの 発注一覧 では、キャンペーン名をクリックすると、発注詳細が確認でき、キャンペーン 名のみ 編集 をクリックし、変更して確定を押すと発注後でも修正が可能となっております。

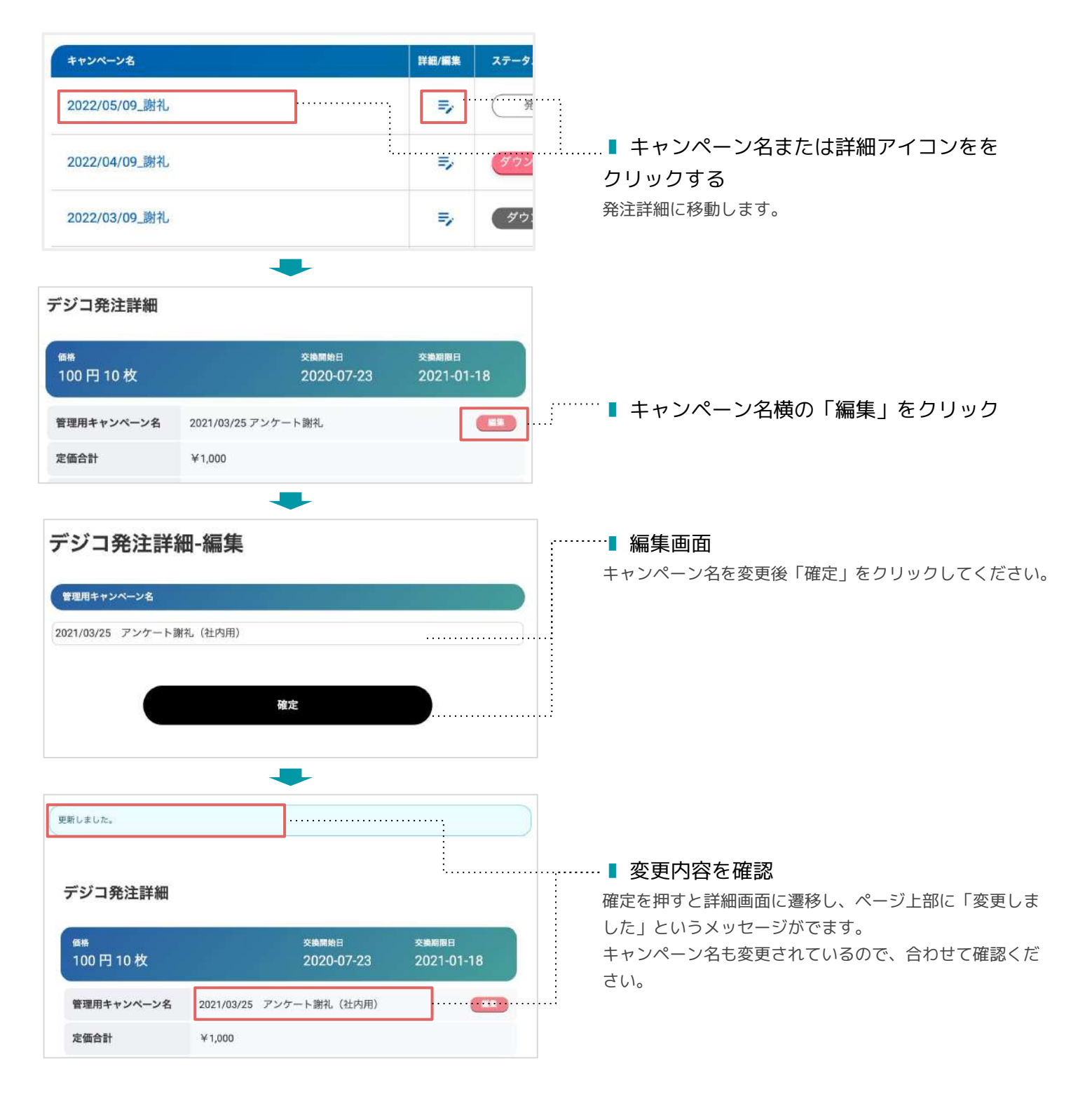

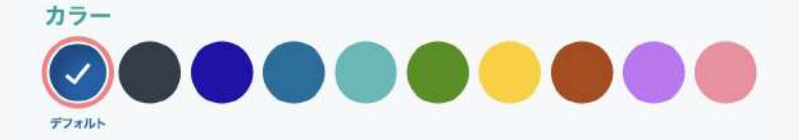

### ■ カラーに名称ついて

デフォルト(デジコ)、グレー、ロイヤルブルー、ブルー&パープル、ミントグリーン、グリーン、イエロー、ダークオ レンジ、パープル、ピーチ

29

月の請求確認・承認作業を行えます。(最大12ヶ月分)

### ■ 請求書送付までの流れ

1. デジコ:翌月1日請求額確認依頼メールを送信

※ 件名・【重要なお願い】[デジコ] ご請求金額ご確認のお願い From · no-reply@digi-co.net

- 2. 貴社 :管理画面での承認作業 (手順は「貴社による承認作業」参照)
   ※ 修正がある場合:翌月初第2営業日16時までにご連絡で対応。それ以降は弊社にて自動的に確定
- 3. デジコ:承認・金額確定後、順次請求書PDFファイルをメールにて送信(翌月3営業日までにはすべて送付)
   ※ 件名・【重要】[デジコ]請求書送付のご案内 From・digitalgift\_seikyuu@cartahd.com

#### ■その他注意点

※ メールの送信先は、登録されているすべてのメールアドレスになります。

※請求書はメールのみでPDFを添付してお送りしております。

※支払期限は当月の翌月末日までとなります。尚、振込手数料その他の費用は貴社にてご負担ください。

※ メールアドレス(請求送付先)の変更は25日までにご連絡ください。25日以降の場合、メールアドレスの変更が翌月送付分 (当月分)に対応できない可能性がございます。

### ■ 貴社による承認作業

| 請求一覧                                                                                     |                                                                  |                                                             |                                |                                                                             |
|------------------------------------------------------------------------------------------|------------------------------------------------------------------|-------------------------------------------------------------|--------------------------------|-----------------------------------------------------------------------------|
| <ul> <li>・ 塑新12ヶ月分の月3</li> <li>・ デジコからの演求書<br/>送りしています。目</li> <li>・ インボイス制度適用</li> </ul> | 欠後払い請求情報一覧が表示され<br>制は、デジコを発行した翌月の別<br>むく見る+<br>相談求書の変更について(2023) | 1ます。詳細を売たい月を選択してくださ<br>9社第3営業日目までにアカウントに登録<br>106月01日週用) (3 | い。<br>されている全てのメールアドレス剤にメール(PDF | ****                                                                        |
|                                                                                          |                                                                  |                                                             |                                |                                                                             |
| 2022年04月                                                                                 |                                                                  |                                                             | IFE                            | <ul> <li>過去の請求に関しては、発券した12ヶ月分の請求内容</li> <li>が確認できます。</li> </ul>             |
| 2022年01月                                                                                 |                                                                  |                                                             | 17 MI                          | ※ 請求書確認メールからは直接詳細画面に遷移可能                                                    |
| 2021年10月                                                                                 |                                                                  |                                                             | 174E                           |                                                                             |
| 2021年07月                                                                                 |                                                                  |                                                             | R# AEI                         |                                                                             |
| 2021年06月                                                                                 |                                                                  |                                                             | 野綱                             |                                                                             |
| 2021年05月                                                                                 |                                                                  |                                                             | 57 ME                          | ■ 請求内容の確認                                                                   |
| 請求詳細画面                                                                                   |                                                                  | -                                                           |                                | 選択した月の請求額と請求の詳細が確認できます。                                                     |
| 前 水 健 認<br>2021年06月 デ<br>請求内容<br>請求金額合計(税)                                               | ジコ 御中<br><sup>ム)</sup>                                           |                                                             |                                |                                                                             |
| 41,070円                                                                                  |                                                                  |                                                             |                                |                                                                             |
| 通常竞券請求詳細                                                                                 |                                                                  |                                                             |                                |                                                                             |
| デジコ単価合計(非課税)<br>37,000円                                                                  |                                                                  | 平政制命計(組故)<br>3,700円                                         | 推模统(10%)<br>370円               | ▲ 水認する                                                                      |
|                                                                                          | _                                                                |                                                             |                                | 詳細の一番下にある承認ボタンをクリックすると承認日                                                   |
|                                                                                          |                                                                  | 請求金額を承認する                                                   |                                |                                                                             |
|                                                                                          |                                                                  | 承認後                                                         | 70.04                          | 3名美日以内に弊社から請求書を添付したメールをお送                                                   |
|                                                                                          |                                                                  | 07-02 33-51-36 に目前手間さ                                       |                                | シじよす。<br>※2営業日16時までに承認ボタンを押されない場合、承認としてみなし<br>ます。修正がある場合は必ずそれ以前にお問い合わせください。 |
| 請求詳細                                                                                     |                                                                  |                                                             |                                |                                                                             |
| (+=                                                                                      |                                                                  | 能格(非課稅)                                                     | 于数4年(5)                        | ■ : ■ 発券請求詳細(参照)                                                            |
| 100円                                                                                     | 10                                                               | 1,000円                                                      | 10%                            | 貴社内で券種ごとの内訳が必要な場合は、管理                                                       |
| 200円                                                                                     | 5                                                                | 1000円                                                       | 10%                            | 画面の各月の「請求詳細」をご確認ください。                                                       |
| 500円                                                                                     | 10                                                               | 5,000円                                                      | 10%                            | ※券種数量はCSVダウンロード・メール配信・APIで発券された合計と                                          |
| 1,000円                                                                                   | 30                                                               | 30,000円                                                     | 10%                            | なります。<br>※弊社発行の請求書内の金額表記は合計金額のみです。                                          |
|                                                                                          |                                                                  |                                                             |                                |                                                                             |

管理画面トップから発注情報が確認できます

### <u>管理画面トップ</u>

| DTUI PARTNER                          |            |                                                                        |                                                                                                    |                                                               | 手ジョ目標園へんプ       |   |
|---------------------------------------|------------|------------------------------------------------------------------------|----------------------------------------------------------------------------------------------------|---------------------------------------------------------------|-----------------|---|
| 和用注<br>〇 CSVダウンロード発音                  | *****      | (                                                                      |                                                                                                    |                                                               |                 |   |
| 5 4754-18088                          | 体丸云社アン     | -1.28                                                                  |                                                                                                    |                                                               |                 |   |
| (C) TO FOR THE REAL                   | 0.046      |                                                                        |                                                                                                    |                                                               |                 |   |
| 812-32                                | 8.59 H 10  |                                                                        | Proc. 1 Mart                                                                                                    | Contract a second                                             | VILLE           | - |
| CSVダウンロードー第                           | 0円         |                                                                        | 15,000,000円                                                                                                    | 15,000,000FI                                                  | 0.00%           |   |
|                                       | 0.3725     |                                                                        |                                                                                                    |                                                               |                 |   |
| C C C C C C C C C C C C C C C C C C C | お知らせ       |                                                                        |                                                                                                    |                                                               |                 |   |
| 10.0                                  | 10/11 2 12 |                                                                        |                                                                                                    |                                                               |                 |   |
| 📀 monen                               |            |                                                                        |                                                                                                    |                                                               |                 |   |
|                                       | 2022/03/18 | メール配信用発注で配                                                             | 目時間制限の廃止                                                                                                    |                                                               |                 |   |
|                                       |            |                                                                        |                                                                                                    |                                                               |                 |   |
| eon                                   |            | 8日がんメール配信時晩信の影響                                                        | の際にあった時間例算を置けして、5                                                                                                    | 知時台で展安ができるようになり                                               | ました、単語時、 即しく再る  | 2 |
| еола<br>() жисн                       | 2022/03/11 | 「PayPayボーナス」か                                                          | の際にあった時間制度を用きして、C<br>ら「PayPayボイント」に                                                                                                    | 1-28時台で展開ができるようになり<br>各称変更に伴う面標素材は                            | BLE, BER, BLCES | 2 |
| сон<br>О мисн                         | 2022/03/11 | 5日からメール記録時発信の続く<br>「PayPayポーナス」か<br>デジクルギフト「デジョ」の名称<br>デジクルギフト「デジョ」の名称 | inmにあった時間時間を用きして、i<br>ら「PayPayボイント」に<br>たてある「PayPayボートス」は202                                                                                                    | 1~20時台で展開所できるようになり<br>各職変更に伴う商標業材<br>10年4月1日 (単) に「Neresのディント |                 | > |
| eon<br>eon                            | 2022/03/11 | ロシムメール記録用参加の数5<br>「PayPayポーナス」か<br>デジッルギット「デジコ」の文が<br>交換会として「OUのカー     | 10月1日 - 10日日日 - 10日日日 - 10日日<br>- 10日日 - 10日日日 - 10日日<br>- 10日日 - 10日日 - 10日日<br>- 10日日 - 10日日 - 10日日<br>- 10日日 - 10日日 - 10日日<br>- 10日日 - 10日日 - 10日日<br>- 10日日 - 10日日<br>- 10日日 - 10日日<br>- 10日日 - 10日日<br>- 10日日<br>- | 23時日で加速だであるようになり<br>各職変更に伴う面積素材に<br>(#4月1日 (血) に「Noroaポイント    | RLE, REM. BLERG | > |

- 当月発注合計額 今月CSVダウンロード・メール配信・APIで発注された合計 額(手数料抜き)。リアルタイムで更新
- 日次上限額

1日に発注できる金額 ※当月発注総額が上限額まで達すると、以降の発注に失敗

■ 月次上限額

1ヶ月に発注できる金額 ※当月発注総額が上限額まで達すると、以降の発注に失敗

■ 手数料率

デジコ発注にかかる手数料

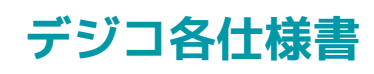

仕様書

各仕様書の最新版はこのページからダウンロードが可能となります。年に数回更新いたします。更新日時を確認し、定期的にダウンロードをおすすめします。

|                  | カテゴリ  | Version          | EHB .                                   | ダウンロード         |
|------------------|-------|------------------|-----------------------------------------|----------------|
| 「コ発行管理画面ご利用方法説明書 | 管理通信  | 2.7              | 2023/01/19                              | (90%D-F 1      |
| ジコAPI仕様書・開発手引    | API   | 2.2              | 2023/1/27                               | (70×0+× 1      |
|                  |       |                  |                                         |                |
|                  |       |                  |                                         |                |
|                  |       |                  |                                         |                |
|                  |       | 0 <del>7</del> 9 | 3                                       |                |
|                  |       |                  |                                         |                |
|                  |       |                  |                                         |                |
| デジコ              |       |                  |                                         |                |
| ¥行管理画面           |       | テジ               | →                                       | 8千日            |
| ご利用方法 説明書        |       | API1<br>Ver24    | 」「「「「「「「」」「「」「」「」「」「」「」」「」「」」「」」「」」「」」「 | 6              |
| V# 2.0           |       |                  |                                         |                |
|                  |       |                  |                                         |                |
|                  |       |                  |                                         |                |
|                  |       |                  |                                         |                |
| 建成金融合同           | TALIO |                  |                                         | #USERIDKITALIO |

■ 管理画面仕様書

・デジコ発行管理画面ご利用方法説明書.pdf ※この仕様書となります

- API連携仕様書
- ・デジコAPI仕様書・開発手引.pdf

### よくあるご質問・ヘルプページ

よくあるご質問・メールアドレスでのログインのチュートリアルも載せておりますので、ご利用方法でわから ないことがあった場合は、こちらを確認ください。 **※このページはIP制限をかけておりませんので、指定IPアドレス以外でも、ログイン前でもアクセスできます。** 

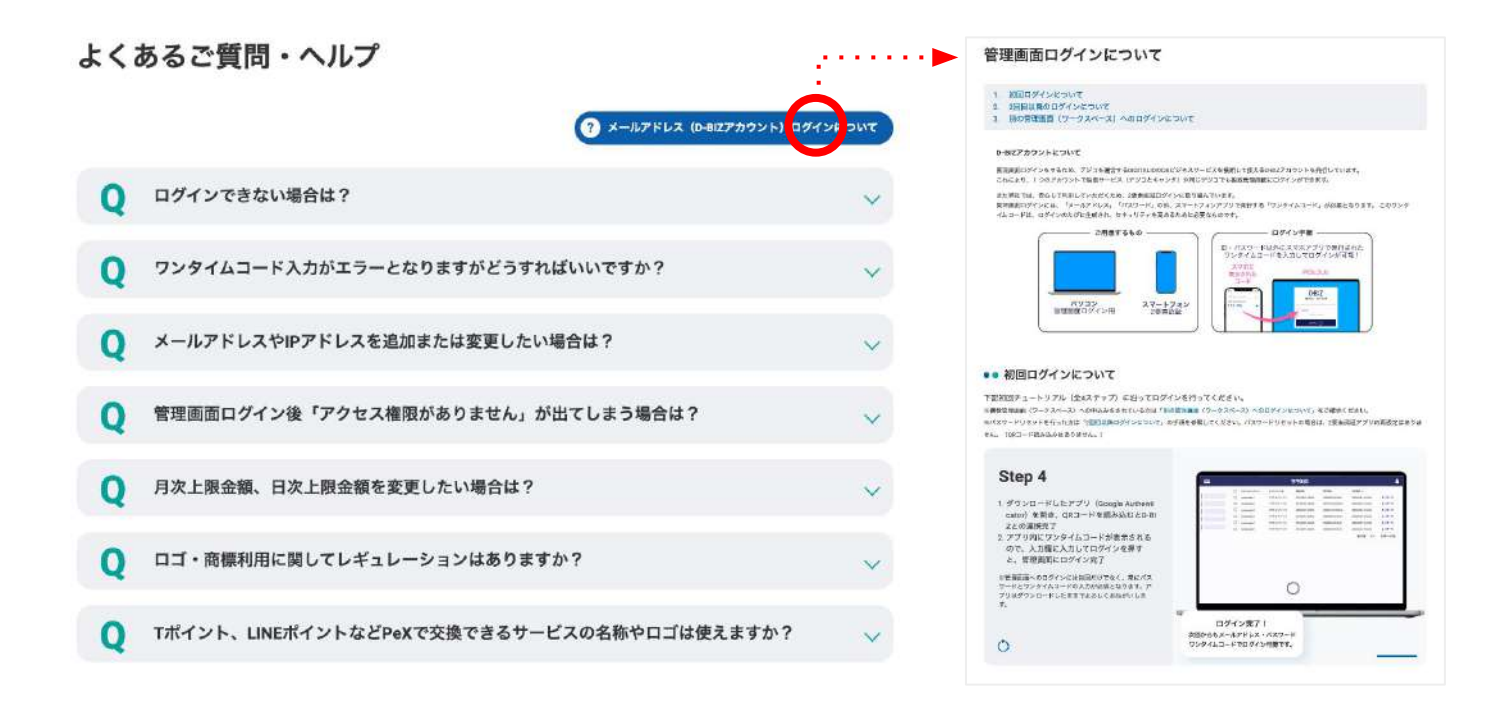

### お問い合わせフォーム

お問い合わせ

ご契約中のお客様専用フォームです。「よくある質問・ヘルプ」をご確認後、解決しなかった場合はこちらの 「<u>お問い合わせフォーム」</u>をご利用ください。

※<u>クリエイティブチェック</u>(商標審査)依頼は、対象外です。クリエイティブチェックのページをご確認ください。 ※このページはIP制限をかけておりませんので、指定IPアドレス以外でも、ログイン前でもアクセスできます。

| ログイン前                                                                                                    | ・ログイン後<br><sup>ッター</sup>                                                                     | ログイン後<br>サイドバー                                                        |                                                                             |                                                                             |
|----------------------------------------------------------------------------------------------------|----------------------------------------------------------------------------------------------|-----------------------------------------------------------------------|-----------------------------------------------------------------------------|-----------------------------------------------------------------------------|
|                                                                                                    |                                                                                              | ⊚ಕ೮⊐                                                                  |                                                                             |                                                                             |
| <b>0</b> 75⊐                                                                                                    | LOGIN                                                                                        | <ul> <li>新規路法</li> <li>CSVダウンロード発券</li> <li>ギフトメール配信発券</li> </ul>     | ●デジコ<br>お問い合わせ                                                              |                                                                             |
| メールアドレスでのログイン<br>ログパンにあた                                                                                                    | バートナーロでのログイン<br>バートナーロ<br>コスパード                                                              | <ul> <li>売注一覧</li> <li>€ CSVダウンロード一覧</li> <li>☑ ギフトメール配信一覧</li> </ul> | 全革布<br>株式会社DiGITALID<br>・お問い合わせの前に必ずへルフ<br>・クリエイティブチェック夜間は<br>実質の項目を選択後、必要等 | パートナーコード<br>digitalio<br>後辺をださい。<br>満環・ロゴ利用からお問い合わせくださ)<br>を記載してお問い合わせください。 |
| <ul> <li>2023年4月以降に登録されたが今日グインと<br/>分ります。<br/>ログイン外なおりして#4 日</li> </ul>                                                           | ロダイン:<br>の が29年時月に対応された20日グインと<br>20日本の。                                                     | 請求<br>③ 請求確認                                                          | (5) お問い合わせカテコ<br>契約・規約、上皮会報                                                 | <b>(リ</b><br>設定について                                                         |
| ログインの変更について<br>2023年6月よりのゲイシをメールアドレスを扱った部人アカウントで<br>多いしておりていただくちか、パスワードと、ウンティムコード年<br>客部編的クインの多数回転には彼らのトムアドレス・パスワー<br>ンドになきとないすう。 | 9059751-0057789933.07453)<br>Altifuzge######973.07453)<br>Altifuzge######973.074571.075974.2 | その他<br>③ 商様・ロゴ利用<br>④ <u>近様</u> 審                                     | 請求, 表支払いについ<br>アカウンド設定, ログイ<br>管理通道の操作方法につ<br>クリエイティブ帯モ 7                   | 5<br>1 2420-0475<br>20175<br>1086-06475<br>1047                             |
| ンHILLを用ないなす。<br>2015年1月11日、開始ホルンーシナーHELA、AJYELA COLD<br>2015年0月11日、1月19日日のビンビを開かします。<br>2015年1月1日、1月19日日の日本<br>2015年1月1日、日本       | พวดอนสมเทร เหตุการวงสมสายและอาก, ๆและ<br>プロ                                                  | <ol> <li>お知らせ</li> <li>お問い合わせ</li> </ol>                              |                                                                             | iU(†                                                                        |

### パートナー情報(パートナーIDログインの場合)

当月発券合計額

0円

### 管理画面ヘッダー右上にあるアイコンから「<u>パートナー情報</u>」を選択すると確認できます。

| パートナー情報                          |                                                                      |                                                                     |
|----------------------------------|----------------------------------------------------------------------|---------------------------------------------------------------------|
| アカウント情報                          |                                                                      | ロクインするときに必要です。変更はできません。                                             |
| パートナーコード<br>パートナー名               | cartaholdings<br>株式会社CARTA HOLDINGS                                  | …<br>■ パートナー名<br>貴社会社名を設定いたします。会社名が変更になったばあ<br>いはご連絡下さい、変更いたします。    |
| API用パスワード設定状況                    | 未設定(API用バスワード設定)・・・・・・・・・・・・・・・・・・・・・・・・・・・・・・・・・・・・                 |                                                                     |
| 作成日時                             | 2019-09-02 15:18:22                                                  | ■ 手数料率                                                              |
| 更新日時                             | 2021-08-12 18:41:51                                                  | テンコ発券にかかる手数料                                                        |
| メールアドレス                          |                                                                      | <br>■ API用パスワード設定状況<br>API連携をされている企業様のみ利用。<br>こちらで設定・再設定が可能となります。   |
| メールアドレス1<br>メールアドレス2<br>メールアドレス3 | digi-co1@example.com<br>digi-co2@example.com<br>digi-co3@example.com | …■ メールアドレス<br>最大5件まで登録可能。追加登録または削除は弊社にご依<br>頼下さい。 <u>依頼方法はFAO参照</u> |
| 請求情報                             |                                                                      |                                                                     |
| 請求先会社名                           | 株式会社DIGITALIO 販促DX事業本部 デジタルギフト事業部                                    | <br>■ 調小ルムイロ<br>指定がない場合はパートナー名(会社名)になります。指                          |
| IPアドレス                           |                                                                      | 定したい場合は弊社にご依頼下さい。 <mark>依頼方法はFAQ参照</mark>                           |
| 管理画面                             |                                                                      |                                                                     |
| IP1                              | 202.218.170.45                                                       | <br>■ IPアドレス(グローバルIP)                                               |
| API(開発)                          |                                                                      | 管理画面は5件、APIは50件まで(開発・本番それぞれ)登録可能。追加登録または削除は弊社にご依頼下さい。依頼             |
| IP1                              | 111.111.111.111                                                      |                                                                     |
| 発券情報                             |                                                                      |                                                                     |
| 日次上限額                            | 500,000円                                                             | <br>管理画面のテシコ通常発注の日時・月次上限・発注合計を<br>ご確認可能。手数料は含まれておりません。              |
| 月次上限額                            | 500,000円                                                             |                                                                     |

### パートナー情報(メールアドレスログインの場合)

管理画面ヘッダー右上にあるアイコンから「<u>パートナー情報</u>」を選択すると確認できます。

| 企業情報          |                     | ····· | ■ パートナーコード                                                                                                    |
|---------------|---------------------|-------|----------------------------------------------------------------------------------------------------|
| パートナーコード      | example 1           |       | デジコ管理用。API連携時に利用します。変更はできません。                                                                                                    |
| パートナー名        | 株式会社ልልል             |       | 『『パートナー名                                                                                                    |
| アカウント情報       |                     |       | 貴社会社名を設定いたします。会社名が変更になった場合<br>はご連絡下さい。変更いたします。                                                                                                    |
| メールアドレス       | example@email.com   |       | ■ アカウントメールアドレス                                                                                                    |
| パスワード         | ●●●●●● 再発行          | <br>  | ログインするときに利用するアドレスとなります。<br>最大5件まで登録可能。追加登録または削除は弊社にご依                                                                                                    |
| 登録アカウント一覧     |                     |       | 頼下さい。<br><u>依頼方法はFAQ参照</u>                                                                                                    |
| メールアドレス1      | example@email.com   |       | …■ パスワード冉設定<br>ログイン画面から可能です。                                                                                                    |
| デジコ情報         |                     |       |                                                                                                    |
| 手数料率          | 10.00%              |       | … ■ <b>豆琢ア ハワノト 一見</b><br>デジコ管理画面にアクセスできるログインするときに利用                                                                                                    |
| 作成日時          | 2022-06-24 18:37:29 |       | するアドレス一覧です。削除依頼はご連絡ください。                                                                                                    |
| 更新日時          | 2022-06-24 18:37:29 |       | ■ 壬 物 判 家                                                                                                    |
| 口沙下阻略         | 500.000             | ····· | … ■ <b>プタスペイー</b><br>デジコ発券にかかる手数料                                                                                                    |
| 口火工版額         | 500,000             |       | ■ 発注情報                                                                                                    |
| 月次上限額         | 500,000円            |       | 管理画面のデジコ通常発注の日時・月次上限・発注合計を                                                                                                    |
| 当月発券合計額       | 0円                  |       | ご確認可能。                                                                                                    |
| API用パスワード設定   |                     |       |                                                                                                    |
| API用パスワード設定状況 | 未設定(API用パスワード設定)    |       | ■ API用パスワード設定状況                                                                                                    |
| IPアドレス        |                     | i     | API連携をされている企業様のみ利用。                                                                                                    |
| 管理画面          |                     |       | こちらで設定・再設定が可能となります。                                                                                                    |
| IP1           | 111,222,333,44      |       |                                                                                                    |
|               |                     |       | ■ IPアドレス(クローバルIP)<br>一<br>一<br>一<br>一<br>一<br>一<br>一<br>「<br>IPアドレス(クローバルIP)<br>一<br>一<br>一<br>一<br>一<br>、<br>「<br>日<br>ア<br>ド<br>レ<br>ス<br>・<br>、<br>本<br>要<br>そ<br>カ<br>シ<br>、<br>、<br>本<br>要<br>そ<br>カ<br>シ<br>、<br>、<br>本<br>要<br>そ<br>カ<br>シ<br>、<br>、<br>、<br>、<br>、<br>、<br>、<br>、<br>、<br>、<br>、<br>、<br>、 |
| API(本番)       |                     |       | 録可能。管理画面は推奨、APIは必須となります。追加登                                                                                                    |
| IP1           | 111.222.333.44      |       | 録または削除は弊社にご依頼下さい。 <u>依頼方法はFAQ参照</u>                                                                                                    |
|               |                     |       |                                                                                                    |
| API(開発)       |                     |       | … ■ 理船用メールアトレス<br>… ログインはできません。請求書の送付等を希望する場合登                                                                                                    |
| IP1           | 111.222.333.44      |       | 録してください。                                                                                                    |
| 連絡用メールアドレス    |                     |       | 最大5件まで登録可能。追加登録または削除は弊社にご依<br>頼下さい。 <u>依頼方法はFAO参照</u>                                                                                                    |
| 連絡用メールアドレス    | aaaa@email.com      |       | ■ 請求失会社名                                                                                                    |
| 請求情報          |                     |       | …● 時小ノレム1141<br>指定がない場合はパートナー名(会社名)になります。指<br>定したい場合は弊社にご依頼下さい。 <u>依頼方法はFAQ参照</u>                                                                                                    |
| 請求会社名         | 株式会社AAA 東京支店        |       | 3                                                                                                    |

### デジコ券種・交換先情報について

デジコのギフト券種は1円から最大10万円まで1円単位で発券が可能です。

| 単位            | 価値         | デジコ券種  |
|---------------|------------|--------|
| 1P(最小単位)      | 1円相当       | 1      |
| 100P          | 100円相当     | 100    |
| 1234P         | 1,234円相当   | 1234   |
| 100000P(最大単位) | 100,000円相当 | 100000 |

デジコからの交換先のデジタルギフト各社の交換単位は下記の通りとなります。

| デジタルギフト名称          | 最小交換額    | 交換単位                                          | 最大交換額        |
|--------------------|----------|-----------------------------------------------|--------------|
| Amazonギフトカード       | 1円       | 1円単位                                          | 10万円         |
| LINE Pay           | 1円       | 1円単位                                          | 10万円         |
| PeXポイントギフト         | 10P(1円分) | 10P単位(1円分)                                    | 100万P(10万円分) |
| QUOカードPay          | 10円      | 1円単位                                          | 10万円         |
| Google Play ギフトコード | 100円     | 1円単位                                          | 3万円          |
| PayPayマネーライト       | 100円     | 1円単位                                          | 10万円         |
| Apple Gift Card    | 160円     | 160円、500円、1,000円、2,000円、3,000円、5,000円、10,000円 | 1万円          |

※組み合わせによっては交換しきれない端数が出る場合があります。

※最小交換額1円かつ交換1円単位のものを必ず交換先として選択することをおすすめしています。

## ユーザー対応

### ユーザーからの問い合わせについて

### ■ 交換に関するお問い合わせ

デジコから交換先ギフトコードへの交換におけるお問い合わせは、以下にご案内してください。

- ◆ ユーザーヘルプページ(<u>https://user.digi-co.net/use</u>)
- ◆ お問い合わせ(<u>https://user.digi-co.net/support</u>)

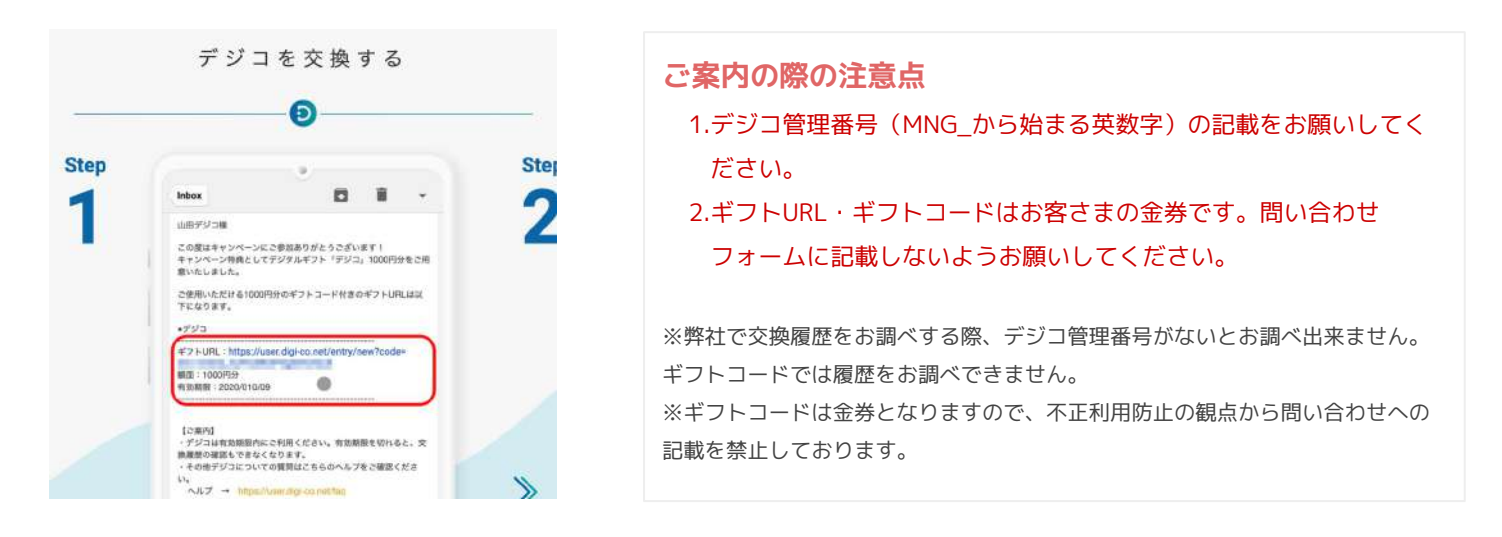

### ■ デジコ管理番号に関するお問い合わせ

デジコ管理番号は弊社でもお調べすることができません。

デジコ管理番号を知りたいというお問い合わせに関しては、貴社(発注した企業様)からユーザーにご連 絡お願いしております。

**必ずユーザーにはギフトURL(ギフトコード)・交換期限・デジコ管理番号をお渡ししてください。** 

### デジコ提供時の例文フォーマット

|                                                 | この度は●●キャンペーンにご参加ありがとうございます!<br>ご利用いただける●●●円分のギフトURLをお受け取りください |
|-------------------------------------------------|---------------------------------------------------------------|
| この度はキャンペーンにご参加ありがとう                             |                                                               |
| ざいます!                                           | ■デジコ                                                          |
| を用いただける 100 円分のギフト URL                          |                                                               |
| 5受取りください。<br>                                   | ◆ギフトURL                                                       |
| デジコ                                             | https://user.digi-co.net/entry/new?code= {ユニークな英数字}           |
| フトURL                                           |                                                               |
| ://user.digi-co.net/entry/new?code=<br>hGDoUR31 | ◆ギフトコード                                                       |
|                                                 | {ユニークな英数字}                                                    |
| F F<br>ESMRELVWYSQ                              |                                                               |
| 面                                               | ◆額面                                                           |
| 9                                               | ●●●円分                                                         |
| 明限:2020/010/09                                  |                                                               |
|                                                 | · 有効期限:20●●/●●/●●                                             |
|                                                 |                                                               |

### アプリ内でのデジコ配布について(デフォルトブラウザ以外の挙動について)

**アプリを使ってのデジコの配布は、必ずデフォルトブラウザで開く設定**を行ってください。

デジコからPayPayマネーライトに交換する際に、PayPayとの連携を行います。連携後は自動的にデフォル トブラウザに遷移するため(iOSならSafariなど)、アプリブラウザで開いていると、セッション切れで交 換ができません。

### 対処方法

アプリを「デフォルトブラウザで開く」仕様にし、デフォルトブラウザでデジコを開き交換できるように してださい。

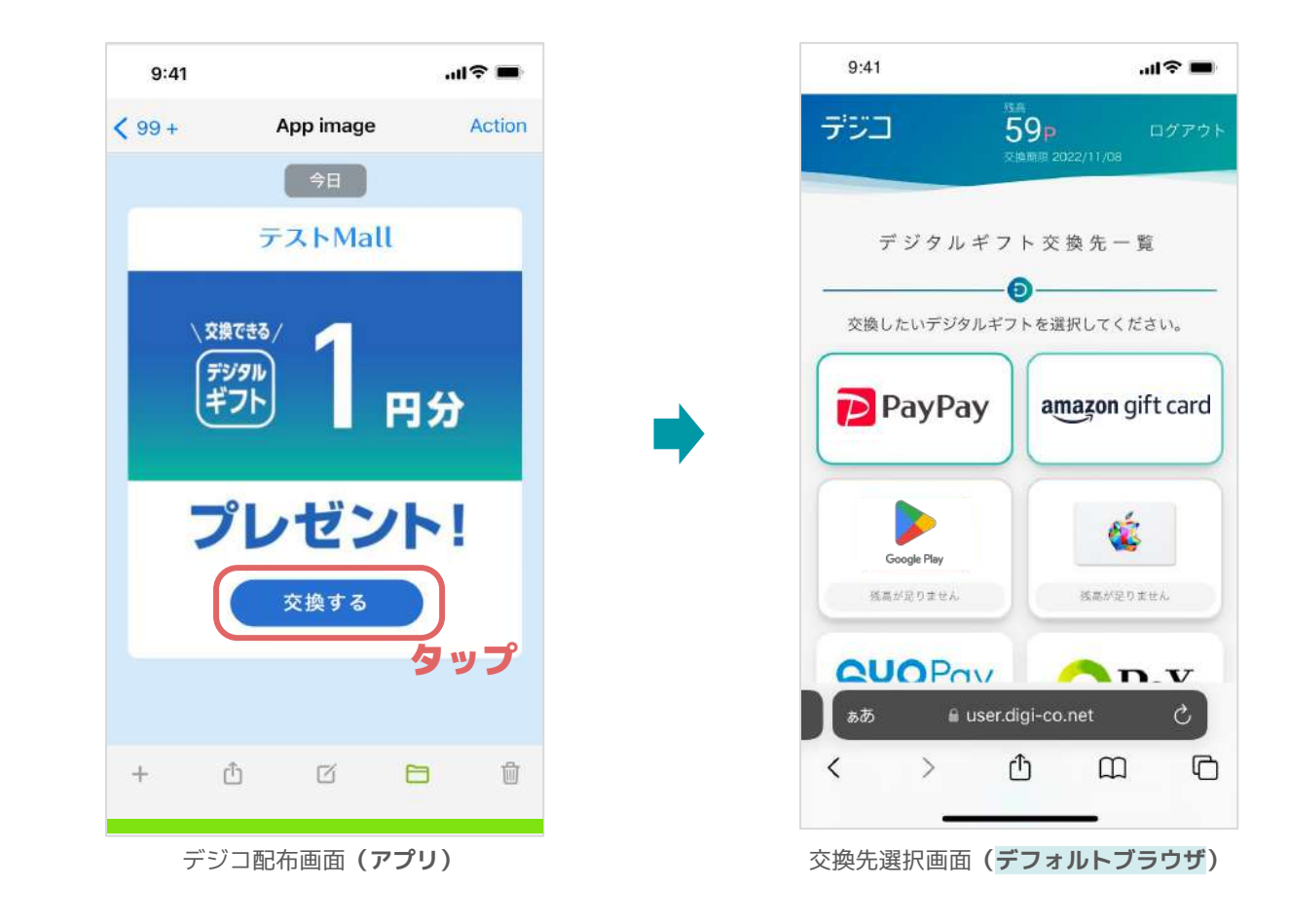

### ※「デフォルトブラウザで開く」設定が難しい場合

デジコのギフトコードまたはギフトURLを**アプリ内でも表示** しコピーできるようにお願いします。直接URLをコピーして デフォルトブラウザで開くように誘導をお願いします。

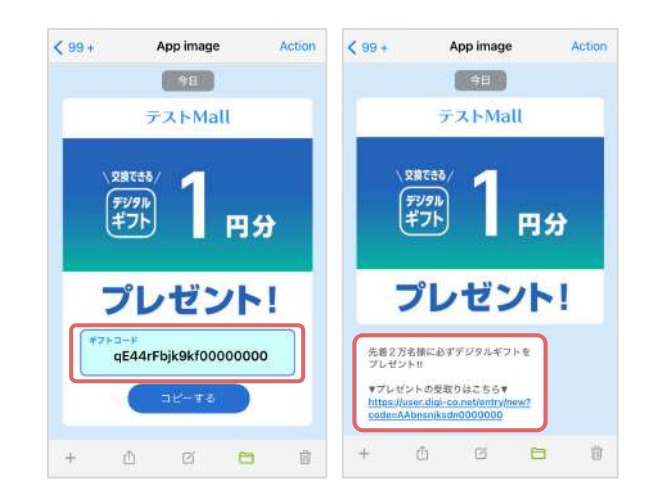

### アプリ内でのデジコ配布について (デフォルトブラウザ以外の挙動について)

### 参考「挙動の参照図」

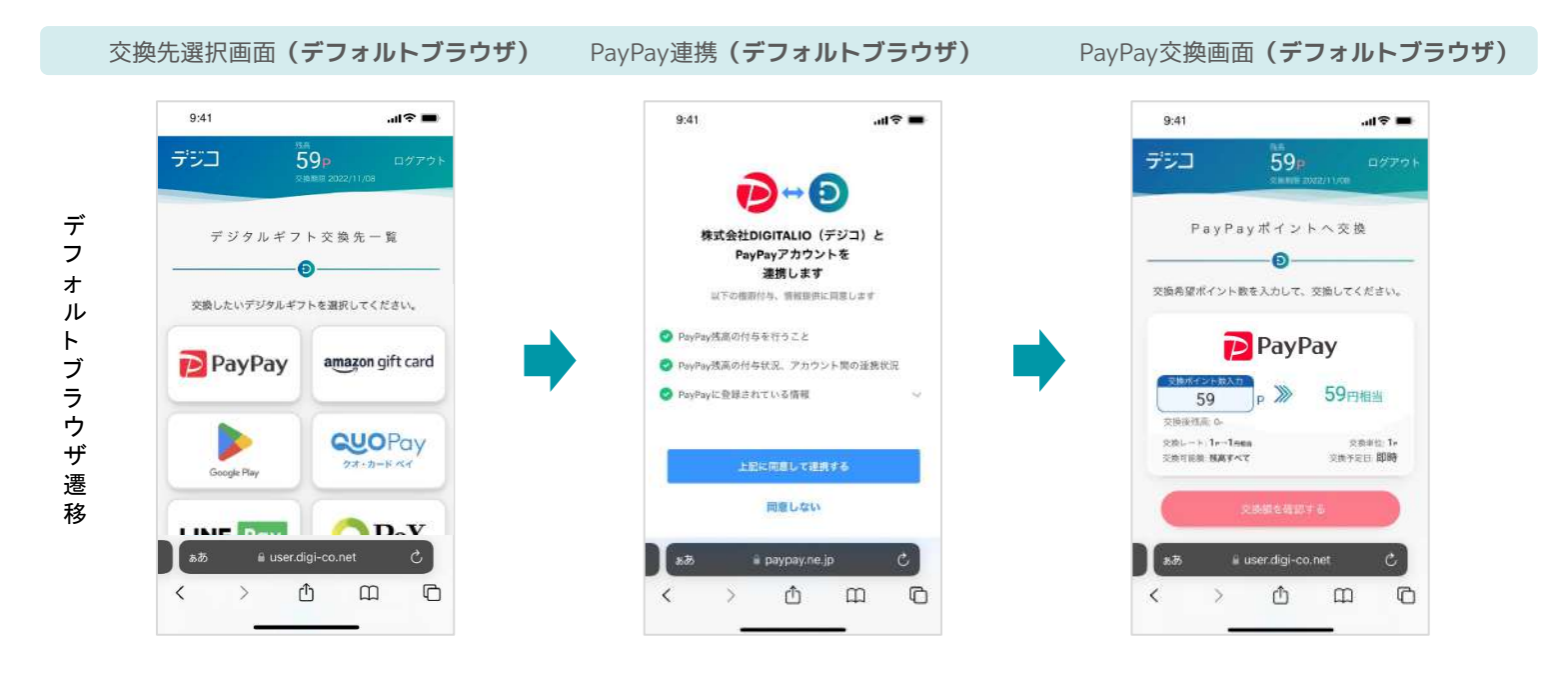

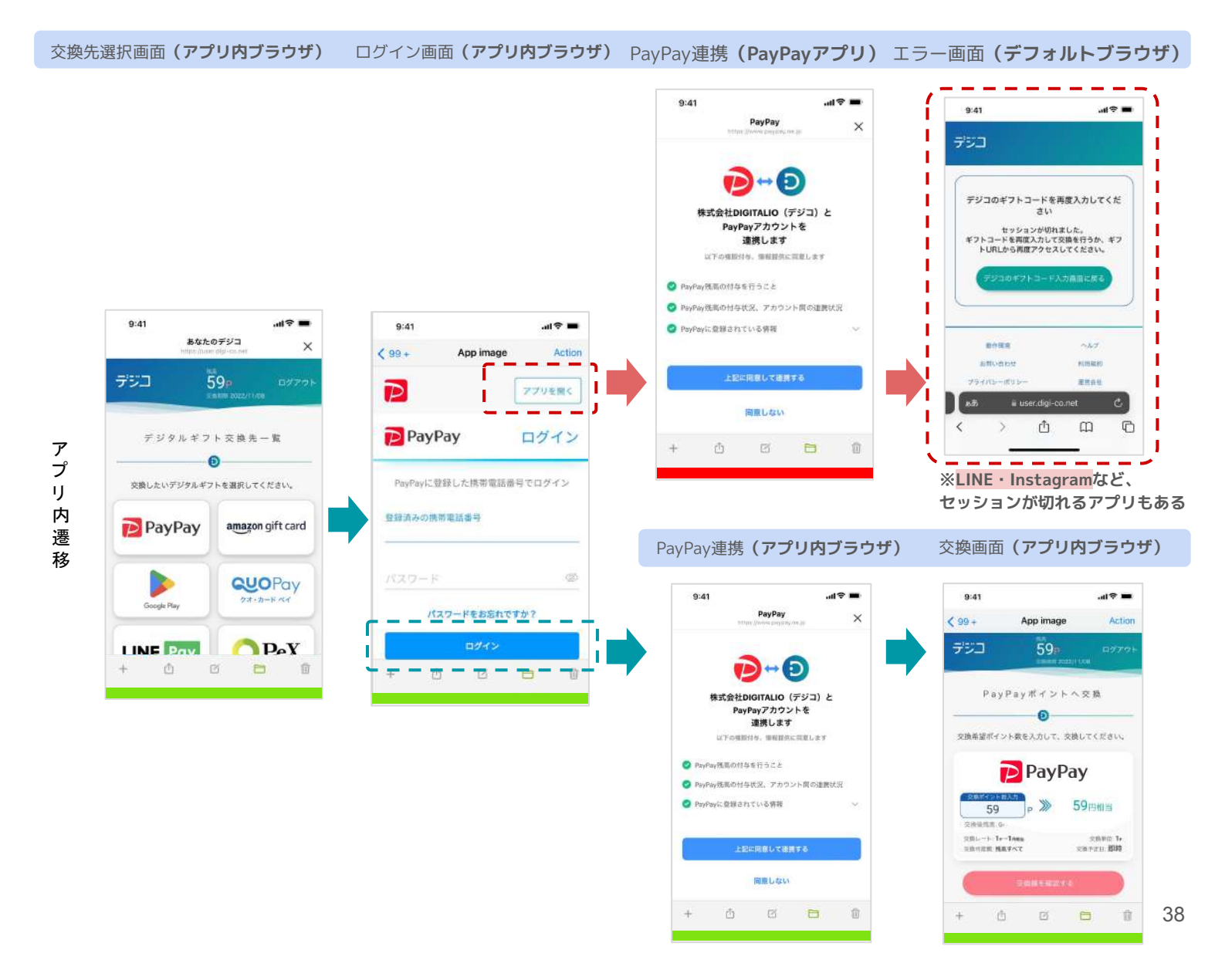

### FAQ\_01

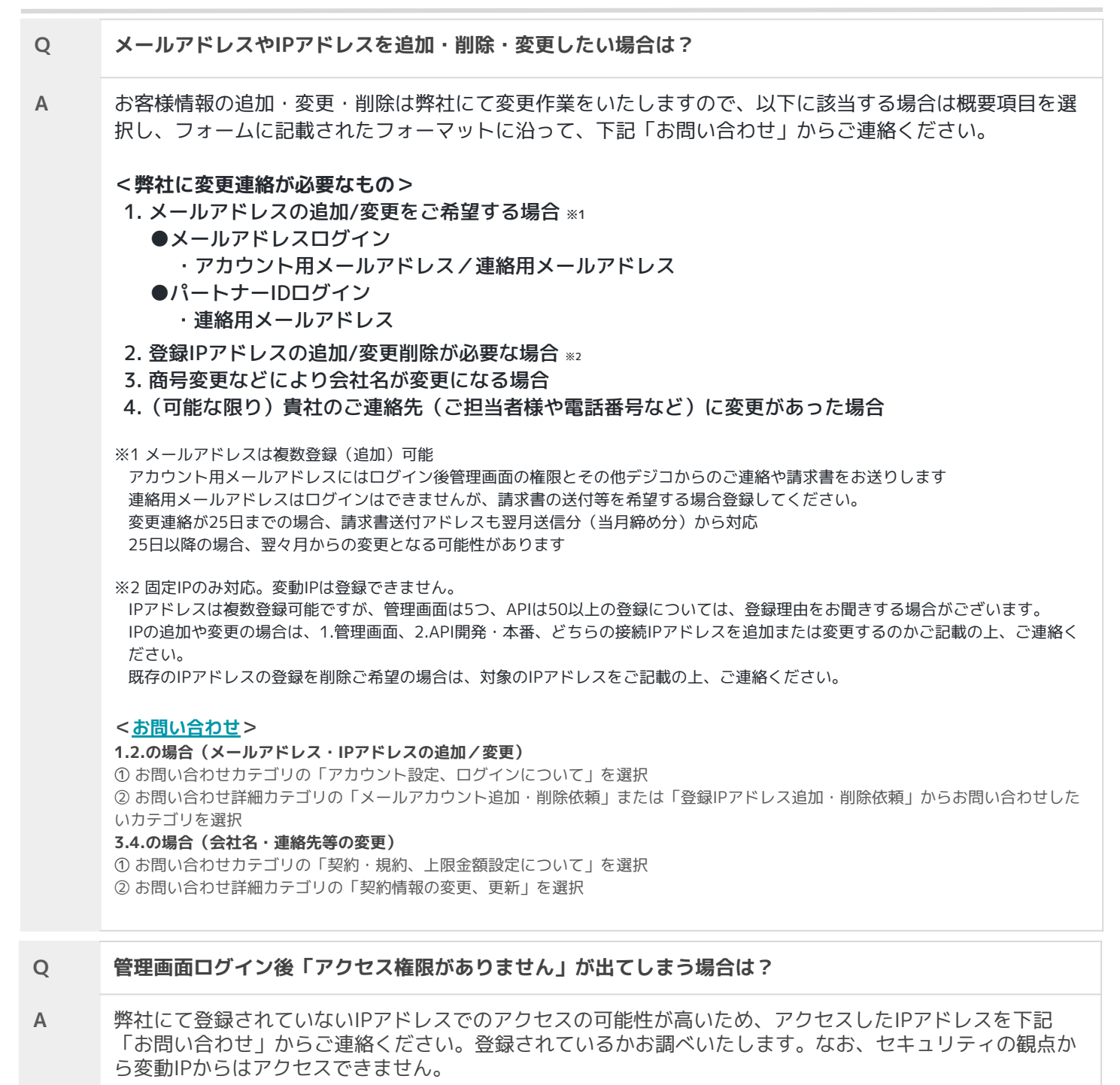

#### <<u>お問い合わせ</u>>

- ① お問い合わせカテゴリの「アカウント設定、ログインについて」を選択
- ② お問い合わせ詳細カテゴリの「【デジコログインエラー】IPアドレスの確認」を選択
- ③ お問い合わせ内容に「アクセス権限がありません」と表示された「IPアドレス」を記載

### FAQ\_02

### 月次上限金額、日次上限金額を変更したい場合は? Ο 「月次上限金額」、「日次上限金額」または両方を選択、問い合わせフォーマットに合わせて変更希望額を Α 下記「お問い合わせ」からご連絡ください。 通常依頼をいただいてから1~3営業日程度で対応いたしますが、内容によってはお時間を頂く場合がござい ますので、お早めのご連絡をお願いいたします。 ※日次上限額は1日に発注できる金額です。当日の発注総額が上限額まで達すると、その日いっぱい発注できなくなりま す。(発注いただいても発注に失敗します。) ※月次上限額は1ヶ月に発注できる金額です。当月発注合計額が月次上限金額を超過した場合は月内いっぱい発券できな くなります。(発注いただいても発券に失敗します。) <<u>お問い合わせフォーム</u>> ① お問い合わせカテゴリの「契約・規約、上限金額設定について」を選択 ② お問い合わせ詳細カテゴリの「日次」「月次」「日次・月次の両方」からお問い合わせしたいカテゴリをご選択ください。 Tポイント、dポイントなどPeXで交換できるサービスの名称やロゴは使えますか? Q

A デジコの説明や、交換できる券種としてPeXの交換先を記載することはできません。

PeXの交換先(Tポイント、dポイントなど)は、PeXのサービス説明やあくまでもPeXから交換できるという みせ方であれば「テキスト」のみ記載OKとなります。(交換先ロゴは使用不可) 例

●デジコからPeXポイントギフトに交換いただくと、Tポイント、dポイント、他多数からお好きなポイントに交換いただけます! ●PeXとは日本最大級のポイント交換サイトです。Tポイントやdポイントなど人気のポイントや現金に交換できます。

- Q デジコの交換期限(有効期限)はありますか?
- A デジコギフトは利用開始日を含め、180日間(23:59:59)まで交換有効です。 デジコの交換期限の延長や変更はできません。

#### Q メール送信機能を使用する際、キャンペーンLPに御社指定の注意事項を記載する必要はありますか?

A <u>利用規約</u>(第5条(電子メール配信代行サービス))と<u>電子メール配信代行サービスのご注意事項</u>に同意を して利用してもらっているかつ、メールアドレスは弊社指定のものから配信されるので注意点として以下2 点を記載されることを推奨します。

#### 例)

#### 配信元の記載

送信メールアドレスは「 noreply@digi-co.net 」となりますので、ドメイン指定をされている方は noreply@digi-co.net からのメールを受信可能に設定をお願いします。

#### 個人情報について

ご入力いただきましたメールアドレスは、景品の送付および景品送付に伴うご連絡等に利用させていただく とともに、個人を特定しない情報としてマーケティングや販売促進に使用させていただきます。法令などに より開示を求められた場合を除き、お客様の個人情報は、お客様の同意なしに第三者に開示提供することは ありません。

| Q | メールの配信設定時間が過ぎたのに、ステータスが「配信予約」のまま変わりません。                                                    |
|---|--------------------------------------------------------------------------------------------|
| A | メールの送信には最大14時間かかる場合がございます。配信予約日時から14時間以上経過しても「配<br>信完了」にならない場合はお手数ですが、下記「お問い合わせ」からご連絡ください。 |

#### <<u>お問い合わせフォーム</u>>

① お問い合わせカテゴリの「ギフト券(デジコ)について」を選択
 ② お問い合わせ詳細カテゴリの「その他」を選択